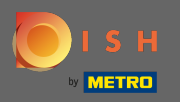

 $(\mathbf{i})$ 

Панель інструментів надає огляд трафіку на веб-сайті. Ця статистика дуже корисна для подальшої аналітики.

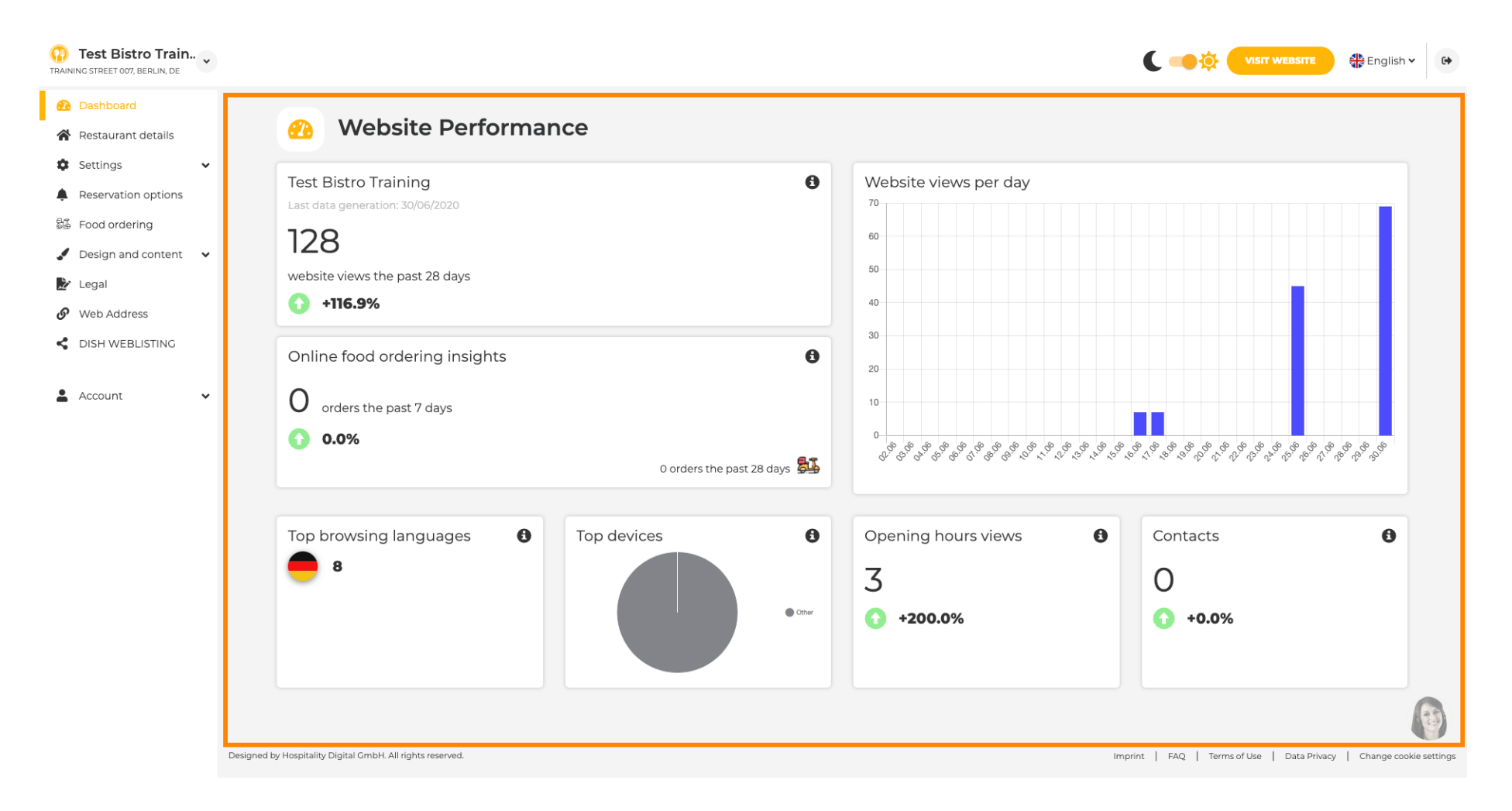

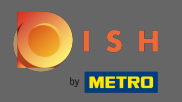

На деталях ресторану можна відредагувати контактні дані закладу. Крім того, облікові записи закладу в соціальних мережах можна пов'язати.

| Test Bistro Train      |            |                                                                                                    |                  |                                                                                                    | English V                               |
|------------------------|------------|----------------------------------------------------------------------------------------------------|------------------|----------------------------------------------------------------------------------------------------|-----------------------------------------|
| Dashboard              |            | s & contact details                                                                                                    |                  |                                                                                                    |                                         |
| Restaurant details     | - Addres   |                                                                                                    |                  |                                                                                                    |                                         |
| Settings 🗸             |            | By unchecking this box the establishment name will not be shown over your cover image anymore. This makes sense, when your cover image includes |                  | The phone number and email address will be used by y communicate with you. By clicking on the checkboxes,                                                 | our guests to<br>they will be displayed |
| Food ordering          |            | your establishment name aiready.                                                                                                    |                  | on your website.                                                                                                    |                                         |
| Design and content 🛛 🗸 | Name*      | Test Bistro Training 🗸                                                                                                    | Phone*           | +49 🔻 15151515151                                                                                                    | ×                                       |
| Legal                  | Street*    | Training Street 007                                                                                                    | E-mail*          | training product hd@gmail.com                                                                                                    | ~                                       |
| Web Address            |            | numing screec out                                                                                                    |                  | anning produce nagginancom                                                                                                    |                                         |
| DISH WEBLISTING        | Additional |                                                                                                    |                  | A contact form provides customers a more convenient<br>message. Additionally, customers can contact you ever<br>the public display of your email address. | way to write you a<br>when you disabled |
| Account 🗸              | ZIP code*  | 10785                                                                                                    |                  | ✓ Show a contact form on the website                                                                                                    |                                         |
|                        | City*      | Berlin                                                                                                    | E-mail language* | Deutsch                                                                                                    | •                                       |
|                        | Country    | Germany                                                                                                    |                  |                                                                                                    |                                         |
|                        |            | H save                                                                                                    |                  |                                                                                                    |                                         |
|                        | 🔗 Social n | network links                                                                                                    |                  |                                                                                                    |                                         |
|                        | Facebook   | https://www.facebook.com/                                                                                                    |                  | X REMOVE                                                                                                    |                                         |
|                        |            | + ADD LINK                                                                                                    |                  |                                                                                                    |                                         |
|                        |            | H save                                                                                                    |                  |                                                                                                    |                                         |

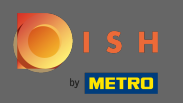

Години роботи можна змінити. Крім того, ви можете додати різні години роботи кухні та спеціальні винятки, наприклад, для свят.

| Test Bistro Train     Training street 007, Berlin, De |           |                             |                                                   |                                | <b>≹</b> English <b>∨</b> (↔ |
|-------------------------------------------------------|-----------|-----------------------------|---------------------------------------------------|--------------------------------|------------------------------|
| 🕐 Dashboard                                           |           |                             |                                                   |                                |                              |
| 倄 Restaurant details                                  | Uper      | ning nours                  |                                                   |                                |                              |
| 🌣 Settings 🗸 🗸                                        |           |                             | ×                                                 |                                |                              |
| Opening hours                                         | Monday    | 12 AM • 00 • 12 PM • 00 •   |                                                   | © NEW TIME INTERVAL            |                              |
| M Categories                                          |           | © ADD KITCHEN HOURS         |                                                   |                                |                              |
| Services                                              | Tuesday   | 12 AM • 00 • • 12 PM • 00 • | ×                                                 | © NEW TIME INTERVAL            |                              |
| - Payment options                                     |           |                             |                                                   |                                |                              |
| 📫 Menu                                                |           | O ADD KITCHEN HOURS         |                                                   |                                |                              |
| Offerings                                             | Wednesday | 12 AM • 00 • • 12 PM • 00 • | *                                                 | <sup>©</sup> NEW TIME INTERVAL |                              |
| Reservation options                                   |           | O ADD KITCHEN HOURS         |                                                   |                                |                              |
| 歸 Food ordering                                       |           |                             | ×                                                 |                                |                              |
| 🖌 Design and content 🛛 🗸                              | Thursday  | 12 AM • 00 • 12 PM • 00 •   |                                                   | © NEW TIME INTERVAL            |                              |
| 🏂 Legal                                               |           | © ADD KITCHEN HOURS         |                                                   |                                |                              |
|                                                       | Friday    | 12 AM ¥ 00 ¥ 12 PM ¥ 00 ¥   | ×                                                 | O NEW TIME INTERVAL            |                              |
| CISH WEBLISTING                                       |           |                             |                                                   |                                |                              |
|                                                       |           | © ADD KITCHEN HOURS         |                                                   |                                |                              |
| 👗 Account 🗸 🗸                                         | Saturday  | - closed -                  |                                                   | <sup>©</sup> NEW TIME INTERVAL |                              |
|                                                       | Sunday    | - closed -                  |                                                   | <sup>©</sup> NEW TIME INTERVAL |                              |
|                                                       |           |                             |                                                   |                                |                              |
|                                                       |           |                             | + ADD EXCEPTION                                   |                                |                              |
|                                                       |           |                             | Display your opening status (open/closed) on your | cover image                    |                              |
|                                                       |           |                             |                                                   |                                |                              |
|                                                       |           |                             | H SAVE                                            |                                |                              |

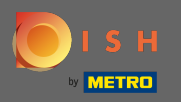

У категоріях ви можете змінити категорію бізнесу. Примітка. Будь-які зміни також вплинуть на зміни пропозицій та послуг.

| Test Bistro Train        | •                   |                            |                      |                          |                            |                        |                |           | C 🥌 🔅 (               | VISIT WEBSITE           | 🛟 English 🗸   | •        |
|--------------------------|---------------------|----------------------------|----------------------|--------------------------|----------------------------|------------------------|----------------|-----------|-----------------------|-------------------------|---------------|----------|
| Dashboard                |                     | During                     |                      |                          |                            |                        |                |           |                       |                         |               |          |
| 倄 Restaurant details     | n n                 | Busine                     | ess catego           | ry                       |                            |                        |                |           |                       |                         |               |          |
| 🕸 Settings 🗸 🗸           | Your es             | stablishment type          | helps enhance your w | ebsite options and opti  | imises the visibility of y | our website on web sea | rch engines.   |           |                       |                         |               |          |
| Opening hours            | By cha              | nging your establi         | shment type, some ca | tegory-specific offering | and services may be        | deleted and others ma  | y appear.      |           |                       |                         |               |          |
| T Categories             |                     |                            |                      |                          |                            |                        |                |           |                       |                         |               |          |
| Services                 |                     | <u> </u>                   | *                    |                          |                            | es<br>D                | 6. <u>6%</u> + | <u>À</u>  |                       | A                       |               |          |
| Payment options          |                     | Bakery                     | ⊥<br>Bar             | Bistro                   | Butcher                    | Café                   | Canteen        | Catering  | Confectionery         | Cooking school          |               |          |
| 📫 Menu                   |                     |                            |                      |                          |                            |                        |                |           |                       |                         |               |          |
| M Offerings              |                     |                            |                      |                          |                            |                        |                |           |                       |                         |               |          |
| Reservation options      |                     | <b>9</b>                   |                      | Ē                        | γå                         |                        | Ê              | *         |                       | 80                      |               |          |
| 歸 Food ordering          |                     | Crêperie                   | Diner                | Foodtruck                | Heuriger                   | Hotel                  | Kiosk          | Nightclub | Restaurant            | Shisha lounge           |               |          |
| 🖌 Design and content 🛛 🗸 | ·                   |                            |                      |                          |                            |                        |                |           | •                     |                         |               |          |
| 🏂 Legal                  |                     |                            |                      |                          |                            |                        |                |           |                       |                         |               |          |
| 🔗 Web Address            |                     |                            |                      |                          |                            | H SAVE                 |                |           |                       |                         |               |          |
| CISH WEBLISTING          |                     |                            |                      |                          |                            |                        |                |           |                       |                         |               |          |
|                          |                     |                            |                      |                          |                            |                        |                |           |                       |                         |               |          |
| 🛓 Account 🛛 🗸            | ·                   |                            |                      |                          |                            |                        |                |           |                       |                         |               |          |
|                          |                     |                            |                      |                          |                            |                        |                |           |                       |                         |               |          |
|                          |                     |                            |                      |                          |                            |                        |                |           |                       |                         |               |          |
|                          |                     |                            |                      |                          |                            |                        |                |           |                       |                         |               |          |
|                          |                     |                            |                      |                          |                            |                        |                |           |                       |                         | 1             | C)       |
|                          | Designed by Hospita | ality Digital GmbH. All ri | ghts reserved.       |                          |                            |                        |                |           | Imprint   FAQ   Terms | s of Use   Data Privacy | Change cookie | settings |

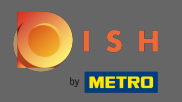

У сервісах ви можете змінити або додати послуги закладу. Вони впливають на видимість пошукових систем.

| Dashboard              | 📀 Serv                | vices                   |                          |                           |                         |                          |                         |                            |                          |        |
|------------------------|-----------------------|-------------------------|--------------------------|---------------------------|-------------------------|--------------------------|-------------------------|----------------------------|--------------------------|--------|
| Restaurant details     |                       |                         |                          |                           |                         |                          |                         |                            |                          |        |
| Settings 🗸             | Your services will be | displayed on the genera | ted website as icons. Th | is will help your visitor | s understand which serv | vices are available in y | our establishment and v | vill optimise visibility c | of your website on web s | search |
| Opening hours          | eligines.             |                         |                          |                           |                         |                          |                         |                            |                          |        |
| Categories             |                       |                         |                          |                           |                         |                          |                         |                            |                          |        |
| Services               | بغ                    |                         |                          | <u> </u>                  |                         | (((·                     |                         | ØC                         | ਸ਼ਿ                      |        |
| Payment options        | Accessible            | Air conditioning        | Buffet                   | Catering                  | Delivery                | Free Wifi                | Heated terrace          | Kid's corner               | Outside seating          |        |
| Menu                   | -                     | -                       |                          |                           |                         |                          |                         |                            |                          |        |
| Offerings              |                       |                         |                          |                           |                         |                          |                         |                            |                          |        |
| Reservation options    | 2                     |                         | 199 <sup>5-</sup>        |                           |                         | <b>A</b>                 | 5                       |                            | -34                      |        |
| Food ordering          | Paid Wifi             | Pets allowed            | Private events           | Rooftop Bar               | Room service            | Self parking             | Smoking area            | Takeaway                   | Valet parking            |        |
| Design and content 🛛 🗸 |                       |                         |                          |                           |                         | -                        |                         |                            |                          |        |
| Legal                  |                       |                         |                          |                           |                         |                          |                         |                            |                          |        |
| Web Address            | Mr.                   |                         |                          |                           |                         |                          |                         |                            |                          |        |
| DISH WEBLISTING        |                       |                         |                          |                           |                         |                          |                         |                            |                          |        |
|                        | receptions            |                         |                          |                           |                         |                          |                         |                            |                          |        |
| Account 🗸              |                       |                         |                          |                           |                         |                          |                         |                            |                          |        |
|                        |                       |                         |                          |                           |                         |                          |                         |                            |                          |        |
|                        |                       |                         |                          |                           | H save                  |                          |                         |                            |                          |        |
|                        |                       |                         |                          |                           |                         |                          |                         |                            |                          |        |
|                        |                       |                         |                          |                           |                         |                          |                         |                            |                          |        |
|                        |                       |                         |                          |                           |                         |                          |                         |                            |                          |        |

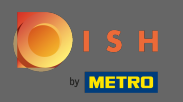

Ð

## У варіантах оплати ви можете ввімкнути або вимкнути варіанти оплати.

| Test Bistro Train     TRAINING STREET 007, BERLIN, DE | ·                                     |                         |                         |                        |                         |                         |                         | C 🥌 🔅 🌔               | VISIT WEBSITE        | English 🗸         | 6.       |
|-------------------------------------------------------|---------------------------------------|-------------------------|-------------------------|------------------------|-------------------------|-------------------------|-------------------------|-----------------------|----------------------|-------------------|----------|
| Dashboard                                             |                                       |                         |                         | _                      |                         |                         |                         |                       |                      |                   |          |
| 倄 Restaurant details                                  | Acce                                  | epted paym              | ent option              | S                      |                         |                         |                         |                       |                      |                   |          |
| 🗘 Settings 🗸                                          | Select the payment n                  | nethods accepted by you | r establishments. These | methods will be displa | ayed on your website an | d will help optimize yo | our website search resu | lts.                  |                      |                   |          |
| Opening hours                                         |                                       |                         |                         |                        |                         |                         |                         |                       |                      |                   |          |
| M Categories                                          |                                       |                         |                         |                        |                         |                         |                         |                       |                      |                   |          |
| Services                                              | ANX FEMALENCE<br>ROOMERING            | E Pay                   |                         |                        |                         | 3)                      | debit                   |                       | BC                   |                   |          |
| <b>Payment</b> options                                | AMEX                                  | Apple Pay               | Bank transfer           | Cash                   | Cheque                  | Contactless<br>payment  | Debit Card              | Diners Club           | EC Card              |                   |          |
| 📫 Menu                                                | -                                     |                         |                         |                        | •                       |                         |                         |                       |                      |                   |          |
| M Offerings                                           |                                       |                         |                         |                        |                         |                         |                         |                       |                      |                   |          |
| Reservation options                                   | Macaro                                | Messarcard              | P                       |                        | VISA                    |                         |                         |                       |                      |                   |          |
| 踪 Food ordering                                       | Maestro                               | Mastercard              | PayPal                  | Ticket<br>Restaurant®  | VISA                    |                         |                         |                       |                      |                   |          |
| 🖌 Design and content 🔹                                | · •                                   | -                       |                         |                        | -                       |                         |                         |                       |                      |                   |          |
| 🏂 Legal                                               |                                       |                         |                         |                        |                         |                         |                         |                       |                      |                   |          |
| Web Address                                           |                                       |                         |                         |                        | H save                  |                         |                         |                       |                      |                   |          |
| CISH WEBLISTING                                       |                                       |                         |                         |                        |                         |                         |                         |                       |                      |                   | 1        |
|                                                       |                                       |                         |                         |                        |                         |                         |                         |                       |                      |                   |          |
|                                                       |                                       |                         |                         |                        |                         |                         |                         |                       |                      |                   |          |
|                                                       |                                       |                         |                         |                        |                         |                         |                         |                       |                      |                   |          |
|                                                       |                                       |                         |                         |                        |                         |                         |                         |                       |                      |                   |          |
|                                                       |                                       |                         |                         |                        |                         |                         |                         |                       |                      |                   |          |
|                                                       |                                       |                         |                         |                        |                         |                         |                         |                       |                      | 6                 | 3        |
|                                                       | Designed by Hospitality Digital GmbH. | All rights reserved.    |                         |                        |                         |                         |                         | Imprint   FAQ   Terms | of Use   Data Privac | y   Change cookie | settings |
|                                                       |                                       |                         |                         |                        |                         |                         |                         |                       |                      |                   | 5        |

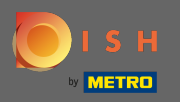

У меню ви можете додати нове меню на веб-сайт. Просто завантажте документ або створіть pdf із зображень.

| Test Bistro Train    |                                                  |                                                                                                    |                                                             | ( ┥                                              |                             | 🖶 English 🛩 🚱         |
|----------------------|--------------------------------------------------|----------------------------------------------------------------------------------------------------|-------------------------------------------------------------|--------------------------------------------------|-----------------------------|-----------------------|
| Dashboard            | Destau                                           | rent menu                                                                                                    |                                                             |                                                  |                             |                       |
| 倄 Restaurant details | 📔 Restau                                         | irant menu                                                                                                    |                                                             |                                                  |                             |                       |
| Settings             | Upload your menu as a                            | picture in JPG/PNG format or as PDF document.                                                                                    |                                                             |                                                  |                             |                       |
| Opening hours        | If you want to combine<br>automatically combined | the separate pages of your menu into a single PDF file, please of into a PDF file. This enhances the readability of the menu for | click <b>"Create menu PDF from multip</b><br>your visitors. | le images". Thereupon, you can upload multiple J | PG/PNG photos, which are    |                       |
| 1 Categories         |                                                  |                                                                                                    |                                                             | Distan Taskala a Manu Das du stTaskala a sudf    |                             |                       |
| Services             | Menu                                             | Bistro-Training-MenuProductTraining                                                                                              | Document                                                    | Bistro-Training-MenuProductTraining.pdf          | × REMOVE                    | ,                     |
| 💼 Payment options    | Menu                                             | Bistro-Training-MenuProductTraining                                                                                              | Document                                                    | Bistro-Training-MenuProductTraining.pdf          | X REMOVE                    | ,                     |
| <b>Offerings</b>     |                                                  |                                                                                                    |                                                             |                                                  |                             |                       |
| Reservation options  |                                                  | CHOOSE MENU TO UPLOAD (PDF / JPG / PNG)                                                                                          |                                                             |                                                  |                             |                       |
| 👪 Food ordering      |                                                  |                                                                                                    |                                                             |                                                  |                             |                       |
| Design and content   |                                                  | - or -                                                                                                    |                                                             |                                                  |                             |                       |
| 🏂 Legal              |                                                  | CREATE MENU PDF FROM MULTIPLE IMAGES                                                                                             |                                                             |                                                  |                             |                       |
| 🚱 Web Address        |                                                  | N says                                                                                                    |                                                             |                                                  |                             |                       |
| S DISH WEBLISTING    |                                                  | IT SAVE                                                                                                    |                                                             |                                                  |                             |                       |
| 🛓 Account 🗸 🗸        |                                                  |                                                                                                    |                                                             |                                                  |                             |                       |
|                      |                                                  |                                                                                                    |                                                             |                                                  |                             |                       |
|                      |                                                  |                                                                                                    |                                                             |                                                  |                             |                       |
|                      | Designed by Hospitality Digital GmbH. All rig    | hts reserved.                                                                                                    |                                                             | Imprint   FAQ                                    | Terms of Use   Data Privacy | Change cookie setting |

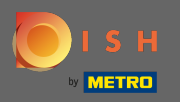

У пропозиціях ви можете редагувати типи кухні та інші загальні пропозиції. Примітка. Обирайте свою основну кухню з розумом, оскільки це вплине на автоматизований текст і результати пошукових систем.

| Test Bistro Train     Training street 007, Berlin, De |                                         |                                      |                                                   |                                            | C 📫 VISIT WEBSITE 🕀 English 🗸                       | • |
|-------------------------------------------------------|-----------------------------------------|--------------------------------------|---------------------------------------------------|--------------------------------------------|-----------------------------------------------------|---|
| 🕐 Dashboard                                           | Your offering                           | s                                    |                                                   |                                            |                                                     |   |
| 🖀 Restaurant details                                  |                                         | -                                    |                                                   |                                            |                                                     |   |
| 🕸 Settings 🗸 🗸                                        | Main Cuisins                            |                                      |                                                   |                                            |                                                     |   |
| Opening hours                                         | Main Cuisine                            | ne type below. It will be used to ge | nerate automatic text and titles for your website | for better search engine optimization (S   | EQ) By doing this online searchers and diners can   |   |
| Y Categories                                          | find your website easily for your speci | ialty, help you to improve guest sat | isfaction and gain a loyal following.             | , for better search engine optimization (5 | LOJ. By doing this, online searchers and diners can |   |
| Services                                              | 2                                       | Select your main cuisine type        | Austrian                                          |                                            | -                                                   |   |
| Payment options                                       |                                         |                                      |                                                   |                                            |                                                     |   |
| 📫 Menu                                                |                                         |                                      | H SAVE                                            |                                            |                                                     |   |
| M Offerings                                           |                                         |                                      |                                                   |                                            |                                                     |   |
| Reservation options                                   | Turner of Culture                       |                                      |                                                   |                                            |                                                     |   |
| 률 Food ordering                                       | Types of Culsines                       |                                      |                                                   |                                            |                                                     |   |
| 🖌 Design and content 🛛 🗸                              | Afghani                                 | African                              | American                                          | Arabian                                    | Argentinean                                         |   |
| 🏂 Legal                                               | Armenian                                | Asian                                | 🖌 Austrian                                        | Azerbaijani                                | Belgian                                             |   |
| 🔗 Web Address                                         | Brazilian                               | British                              | Chinese                                           | Colombian                                  | Corsican                                            |   |
| S DISH WEBLISTING                                     | Croatian                                | Cuban                                | Czech                                             | Dutch                                      | French                                              |   |
|                                                       | Georgian                                | German                               | Greek                                             | Hungarian                                  | Indian                                              |   |
| 🛎 Account 🗸 🗸                                         | Israeli                                 | Italian                              | Japanese                                          | Korean                                     | Lebanese                                            |   |
|                                                       | Mediterranean                           | Mexican                              | Middle-Asian                                      | Mongolian                                  | Moroccan                                            |   |
|                                                       | Oriental                                | Persian                              | Peruvian                                          | Polish                                     | Portuguese                                          |   |
|                                                       | Russian                                 | South American                       | Spanish                                           | Thai                                       | Turkish                                             |   |
|                                                       | Ukrainian                               | Vietnamese                           |                                                   |                                            |                                                     | 3 |
|                                                       | Dietary Specialities                    |                                      |                                                   |                                            |                                                     |   |

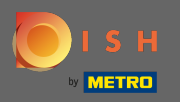

При бронюванні ви можете вибрати бажані варіанти для отримання бронювання через вебсайт. Ви можете замовити або активувати інструмент бронювання HD тут. Крім того, ви можете активувати кнопку резервування на обкладинці.

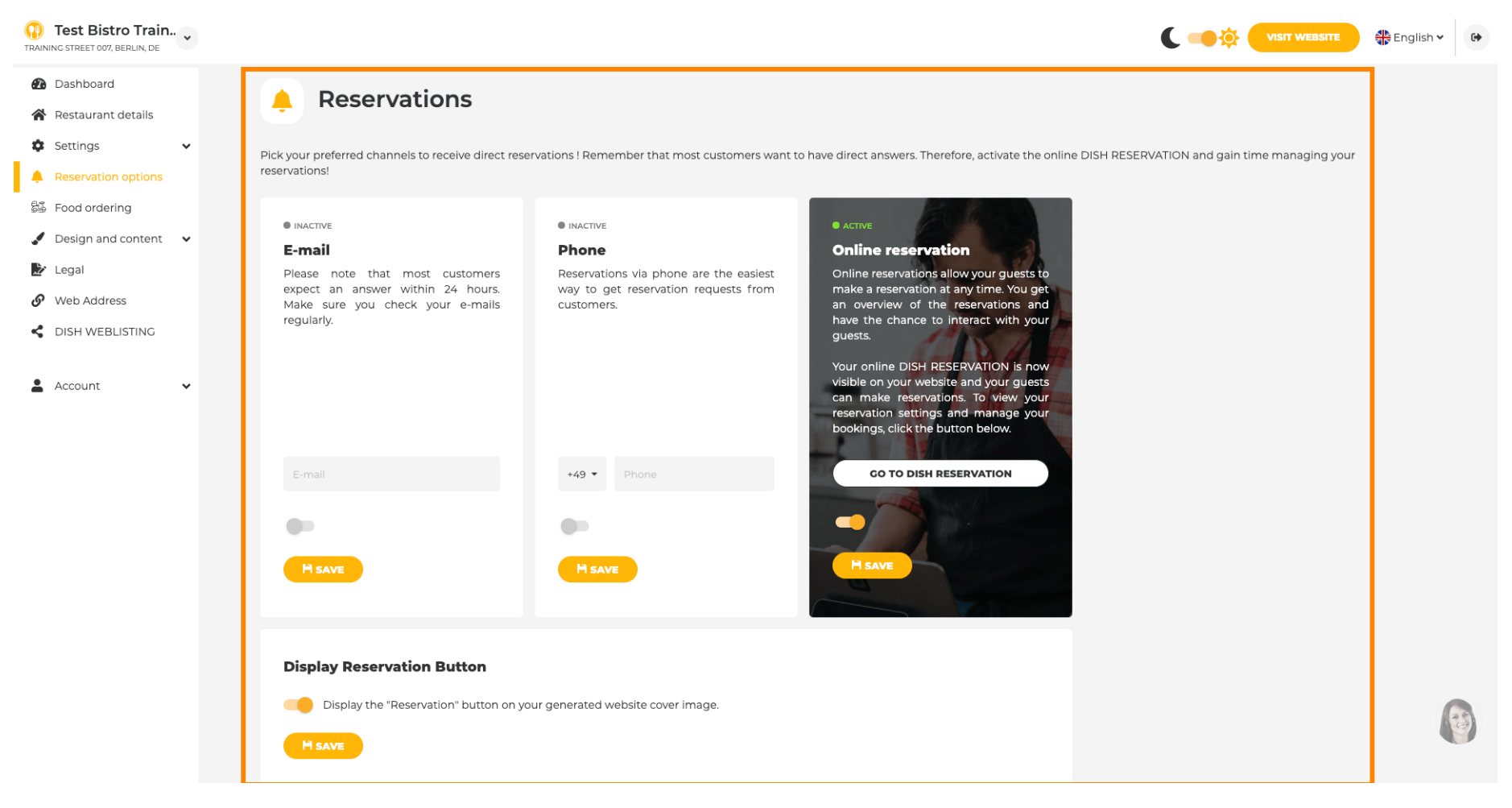

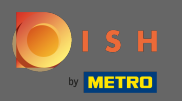

( ا

Під час замовлення їжі ви можете вимкнути або ввімкнути форму замовлення для замовлень на веб-сайт.

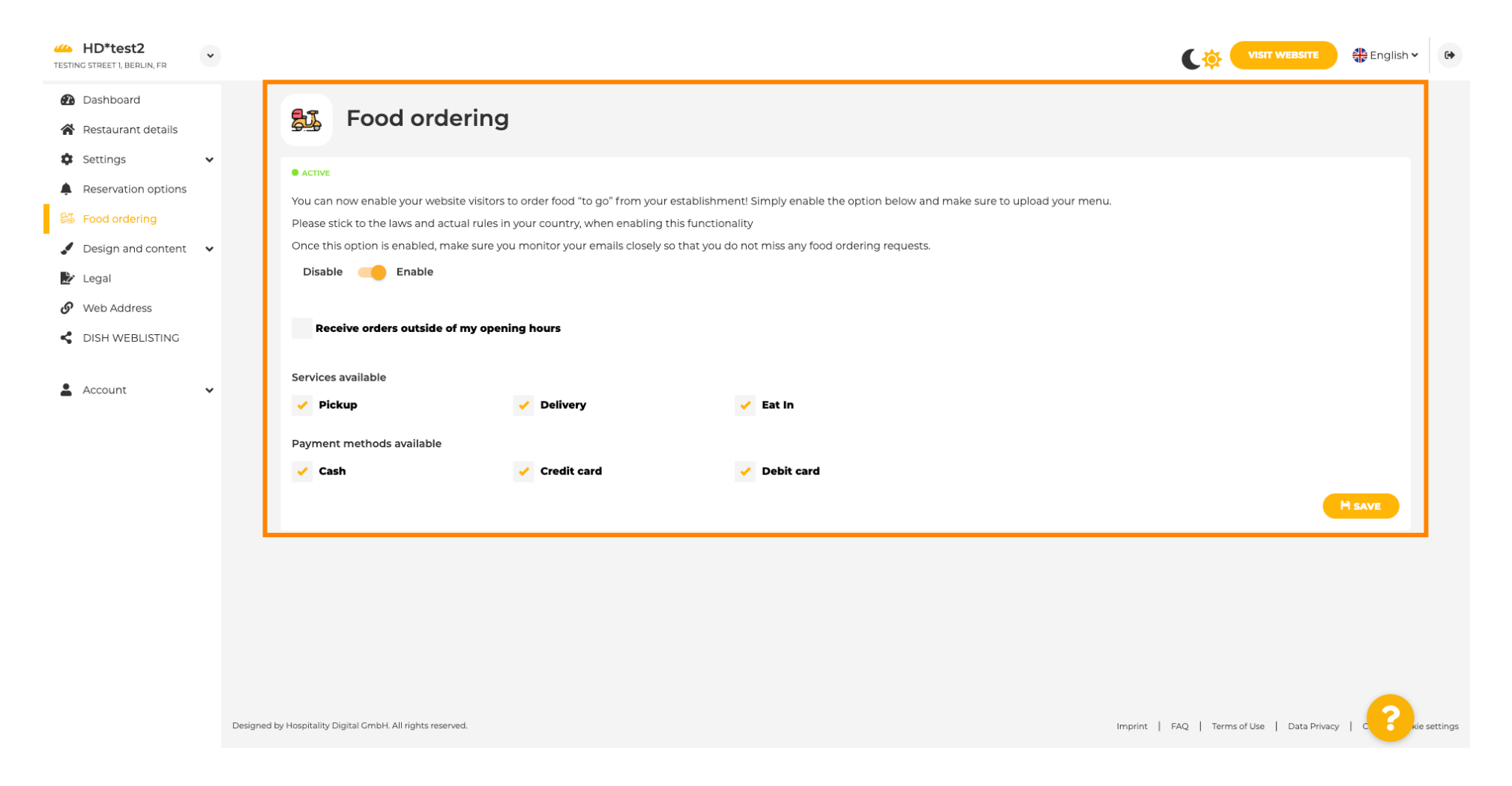

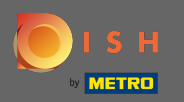

•

Ви можете вибрати, чи можна отримати замовлення також у неробочий час. Крім того, ви можете активувати доступні послуги та способи оплати.

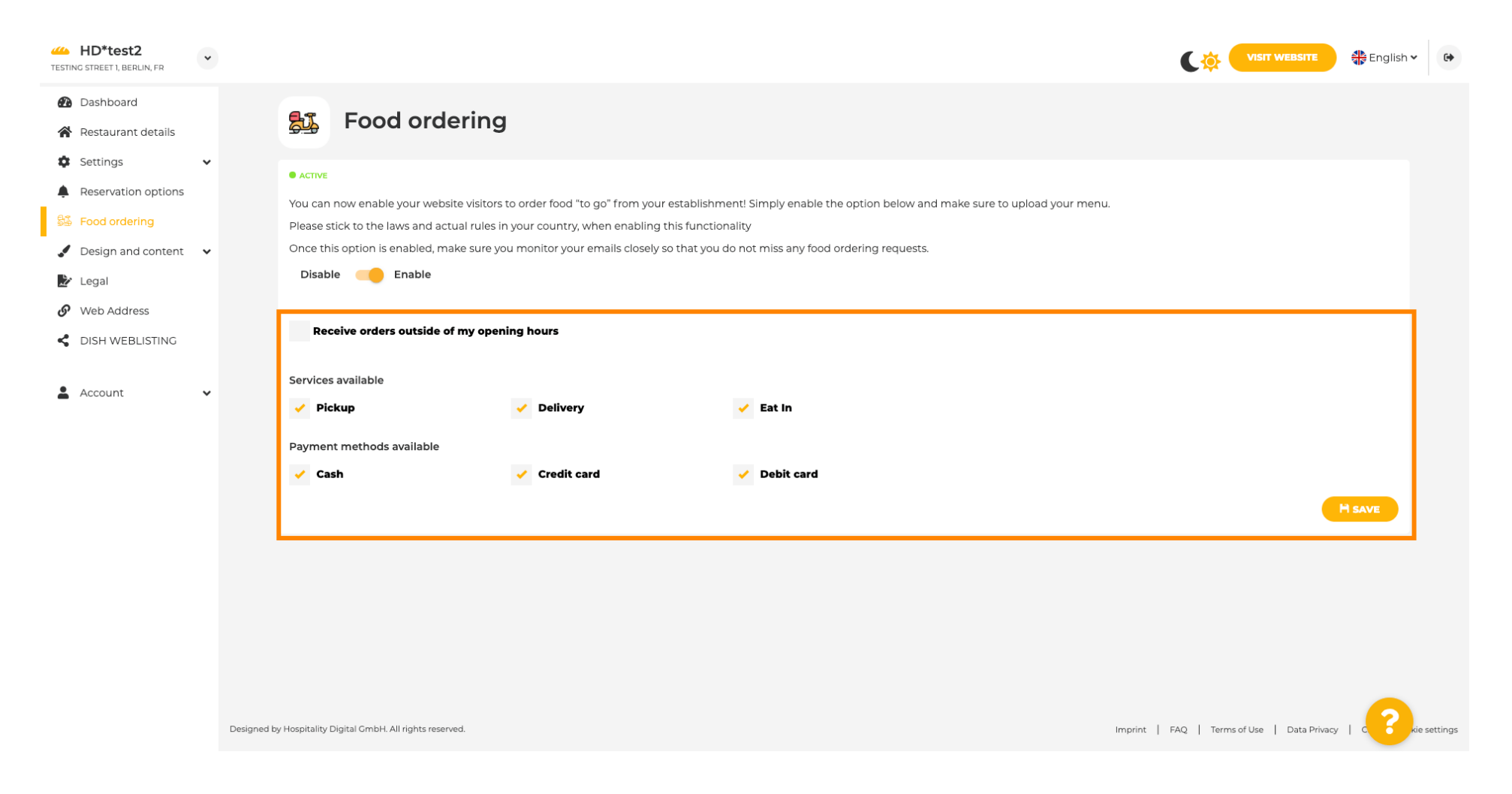

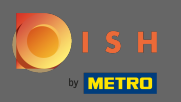

У дизайні ви можете вибрати між класичним шаблоном або сучасним для вашого сайту.

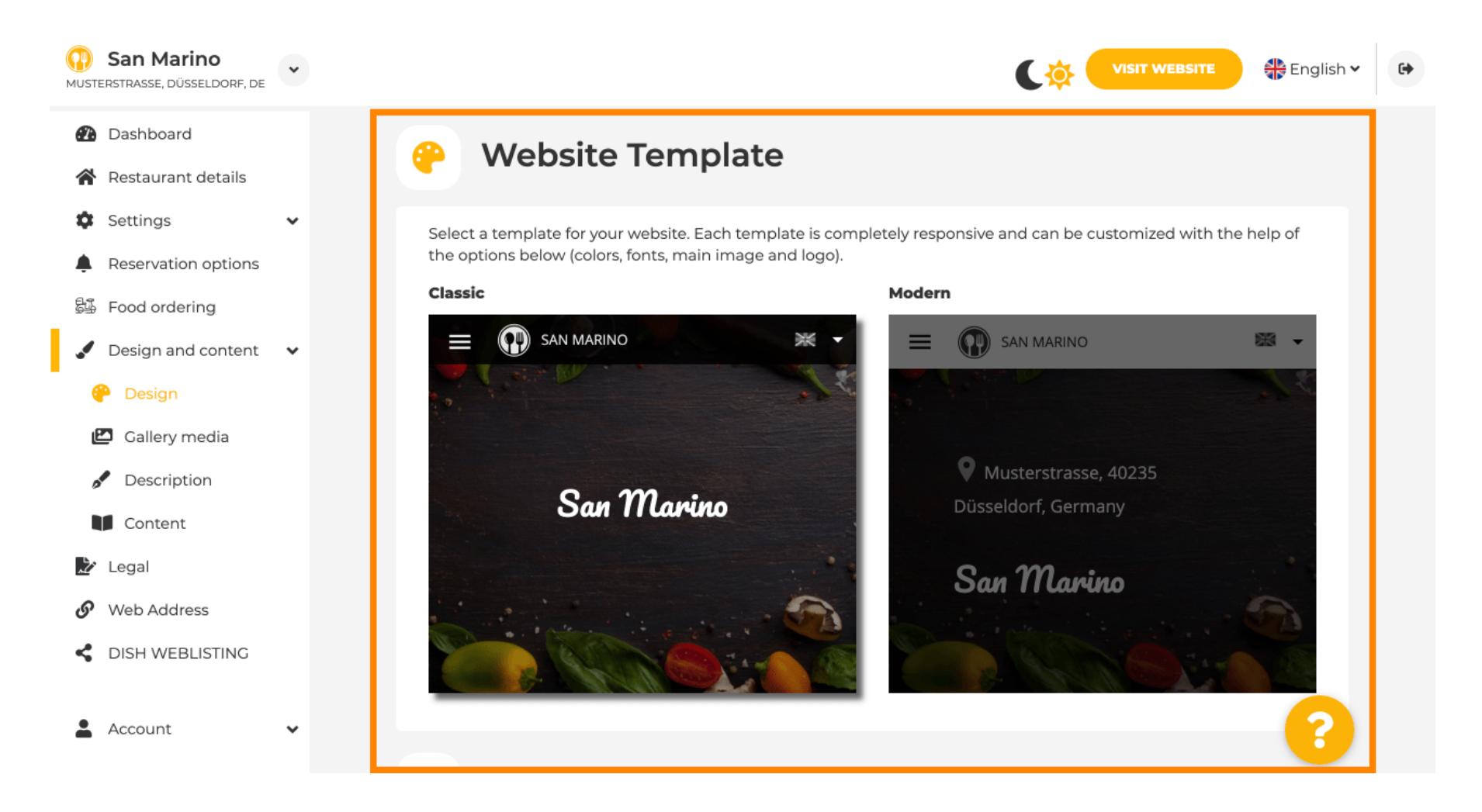

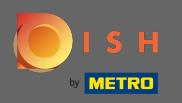

Прокручуючи вниз, ви можете налаштувати додаткові параметри дизайну, як-от основне зображення та колір.

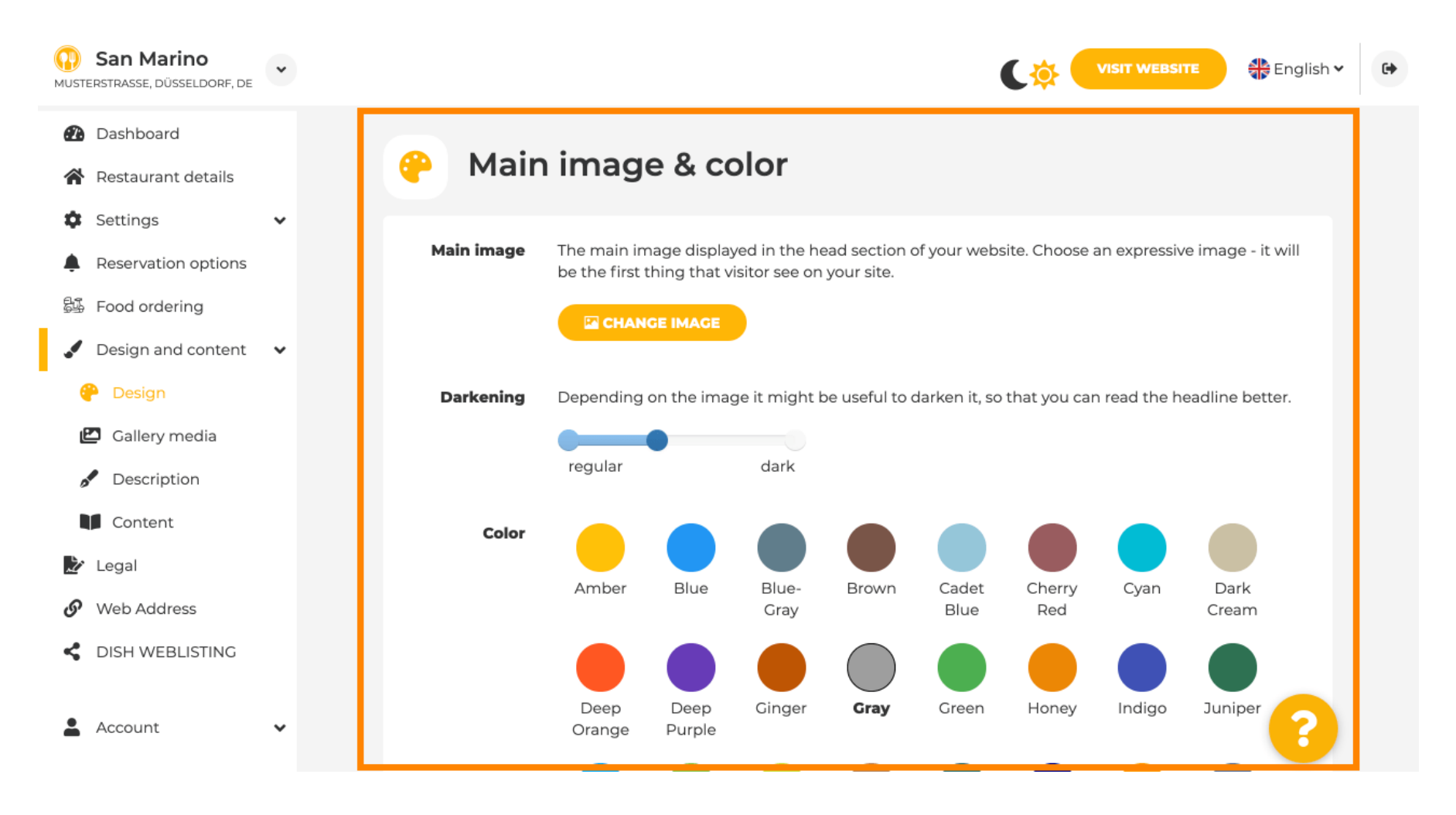

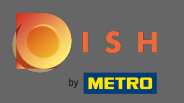

## Або шрифти на сайті.

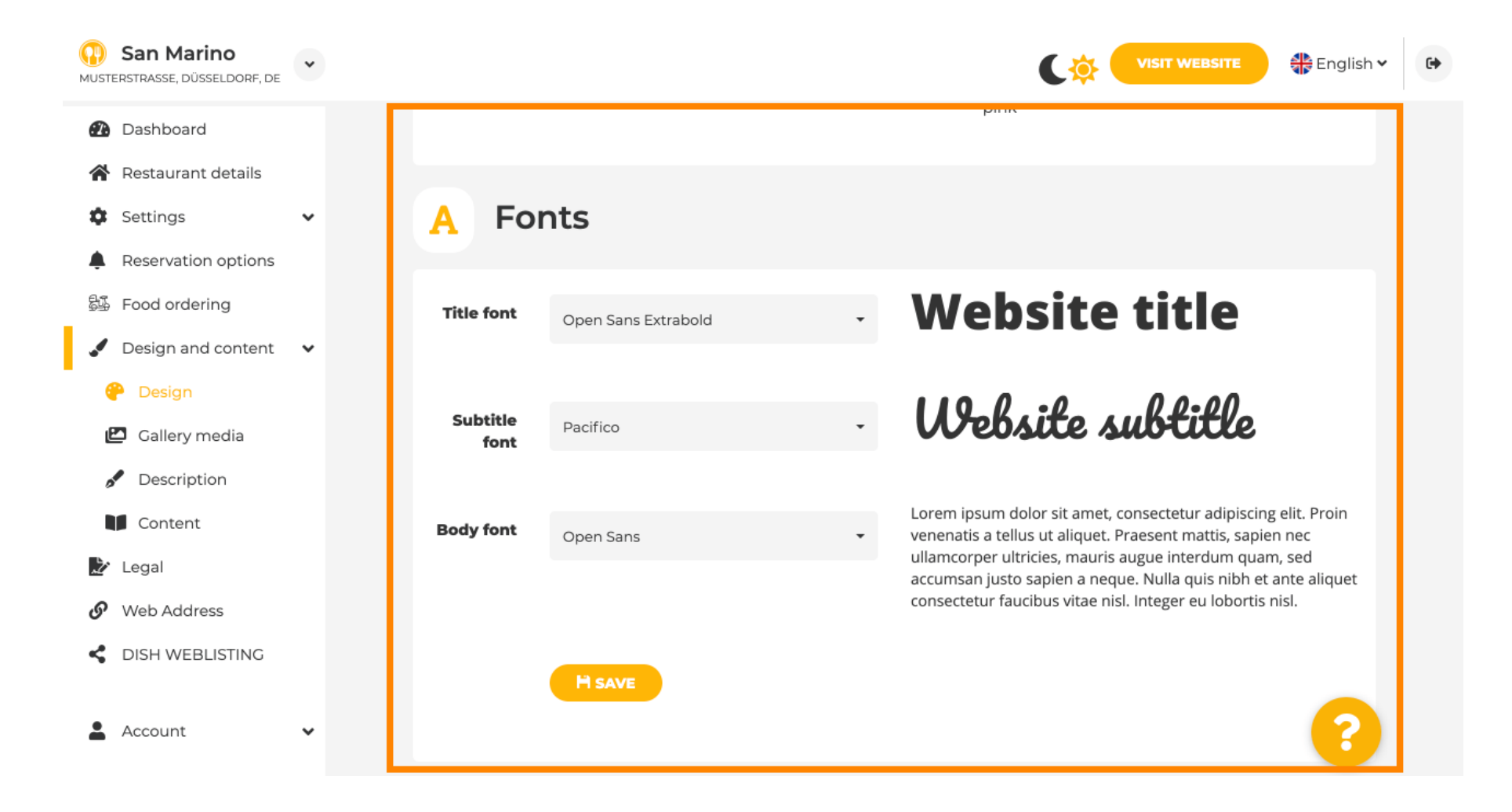

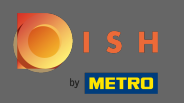

Щоб змінити шрифт заголовка, натисніть на спадне меню та виберіть шрифт. Примітка: той самий підхід застосовується до шрифту субтитрів і основного шрифту.

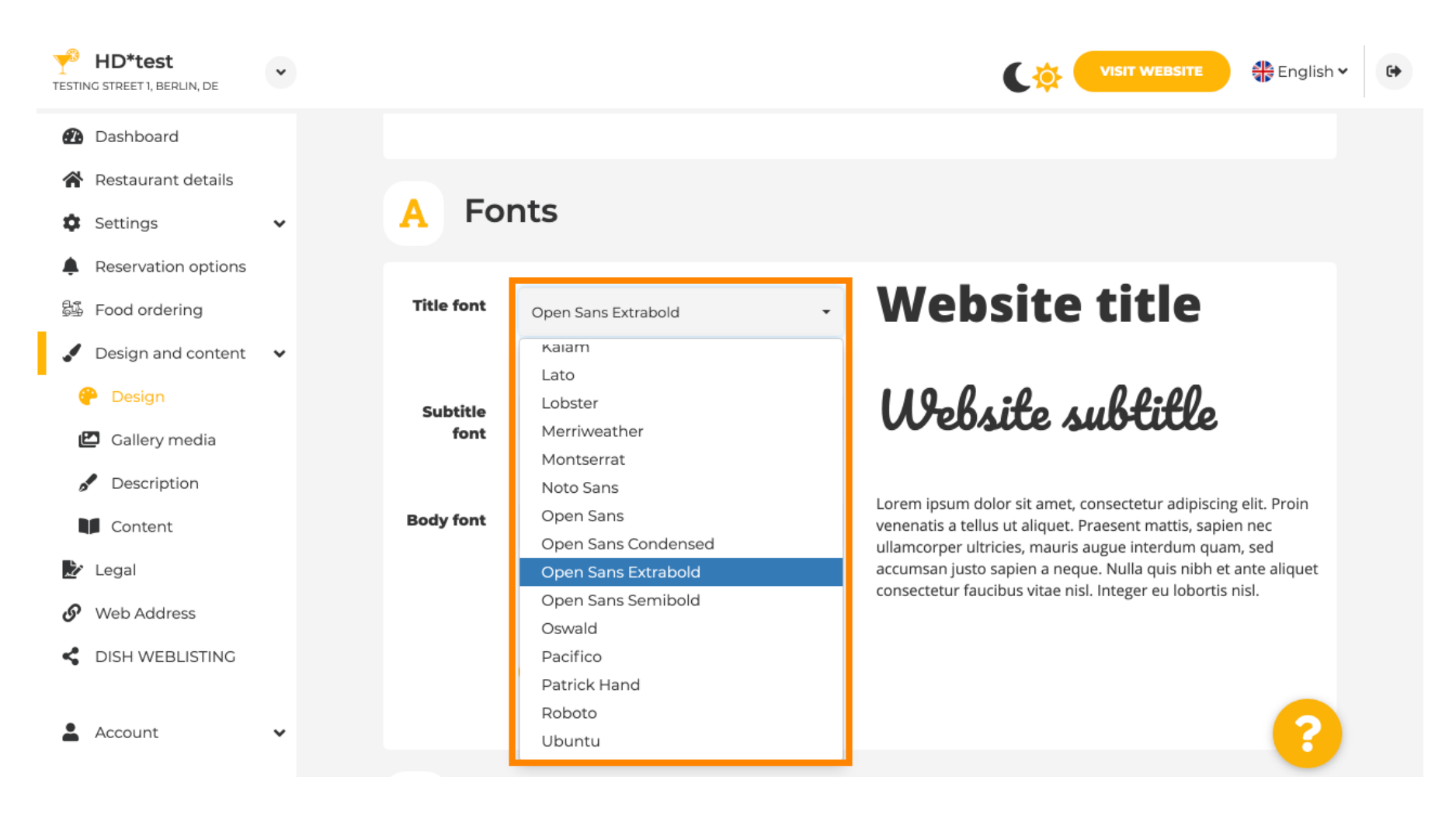

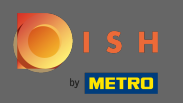

Прокрутивши вниз донизу логотип закладу та інші параметри дизайну, як-от фонове зображення та колір за зображенням, можна налаштувати.

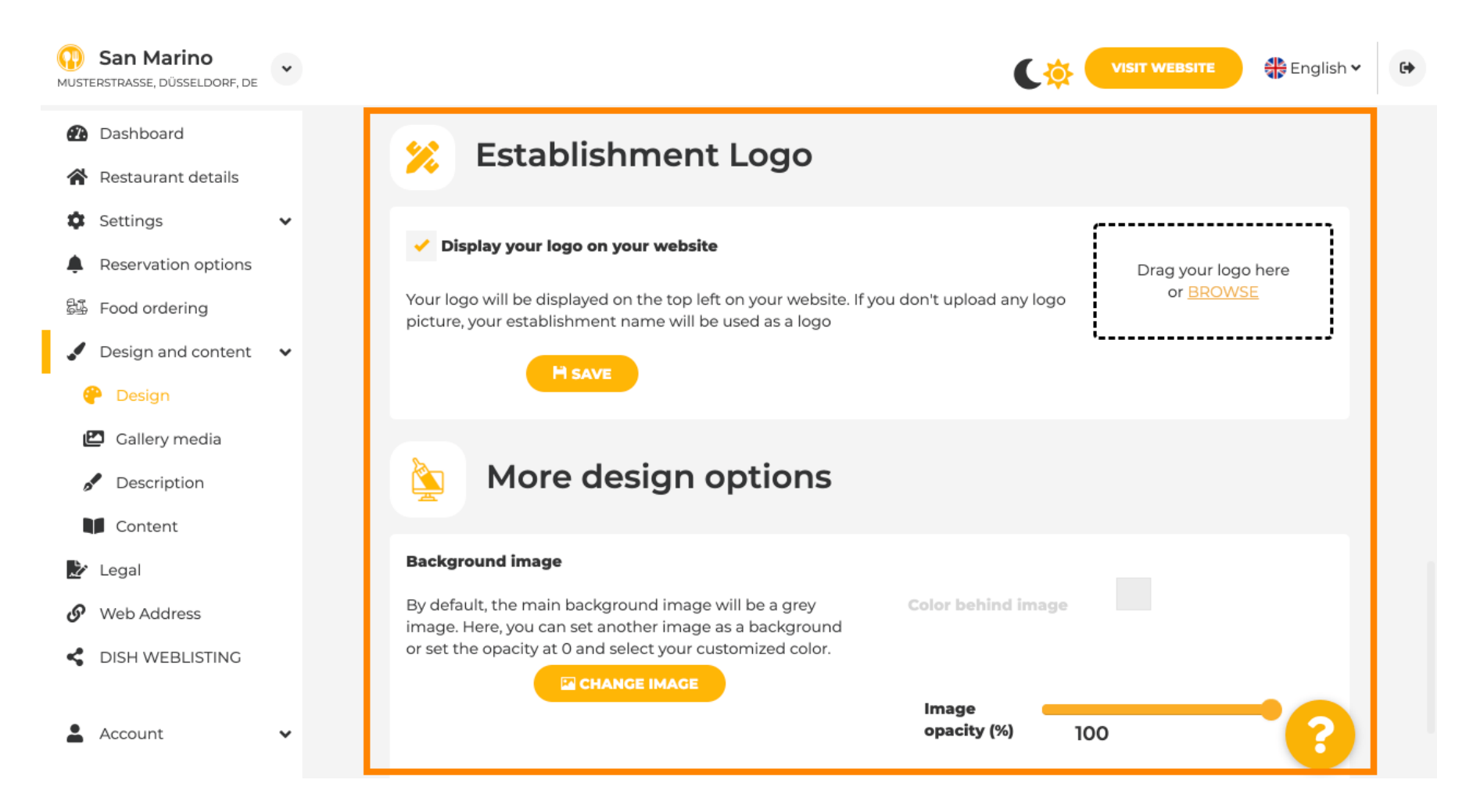

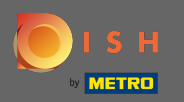

## Щоб змінити колір позаду зображення, встановіть непрозорість зображення на 0%.

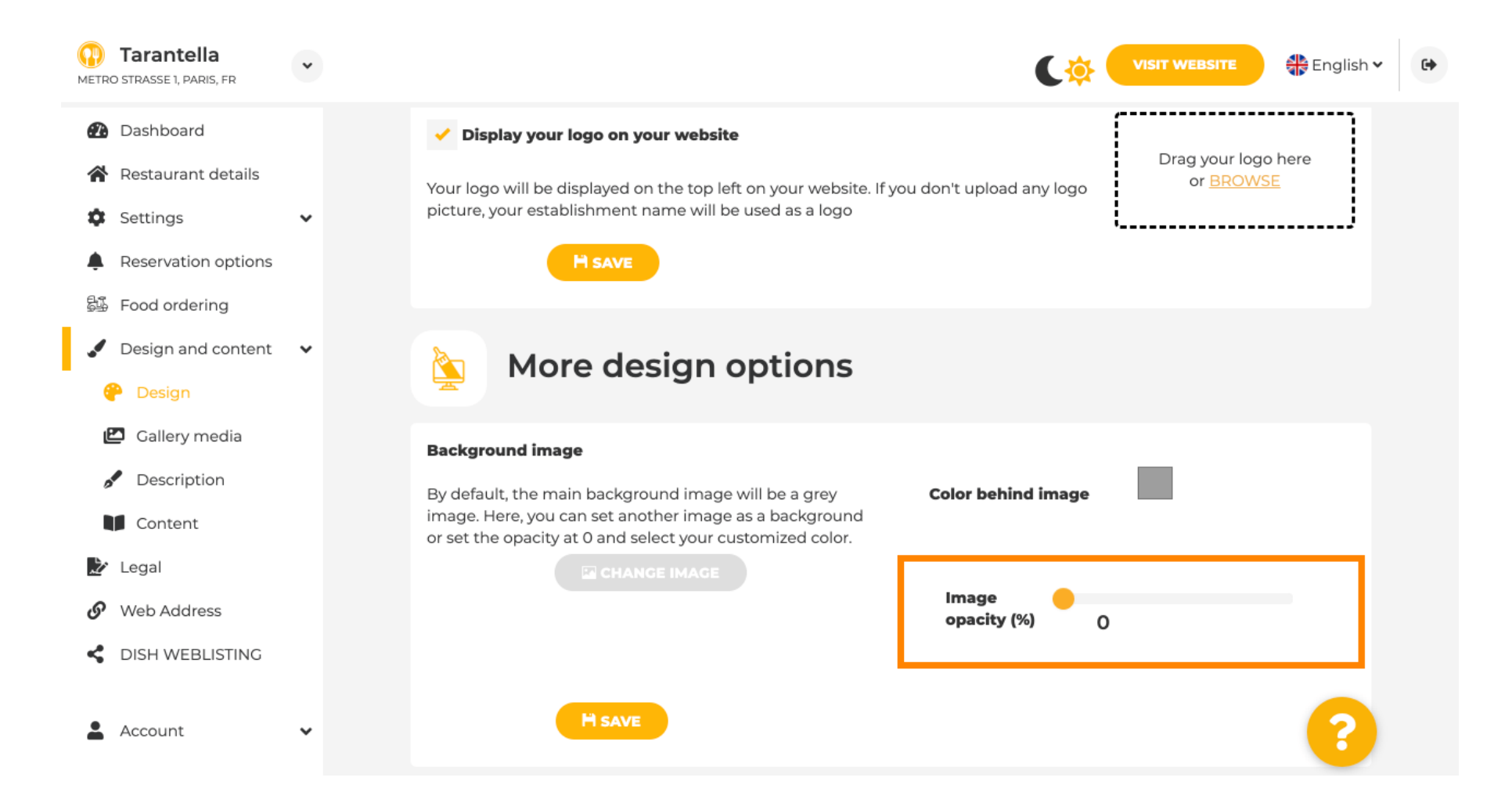

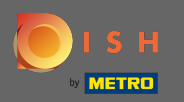

Потім ви зможете змінити колір, натиснувши колір (сірий квадрат).

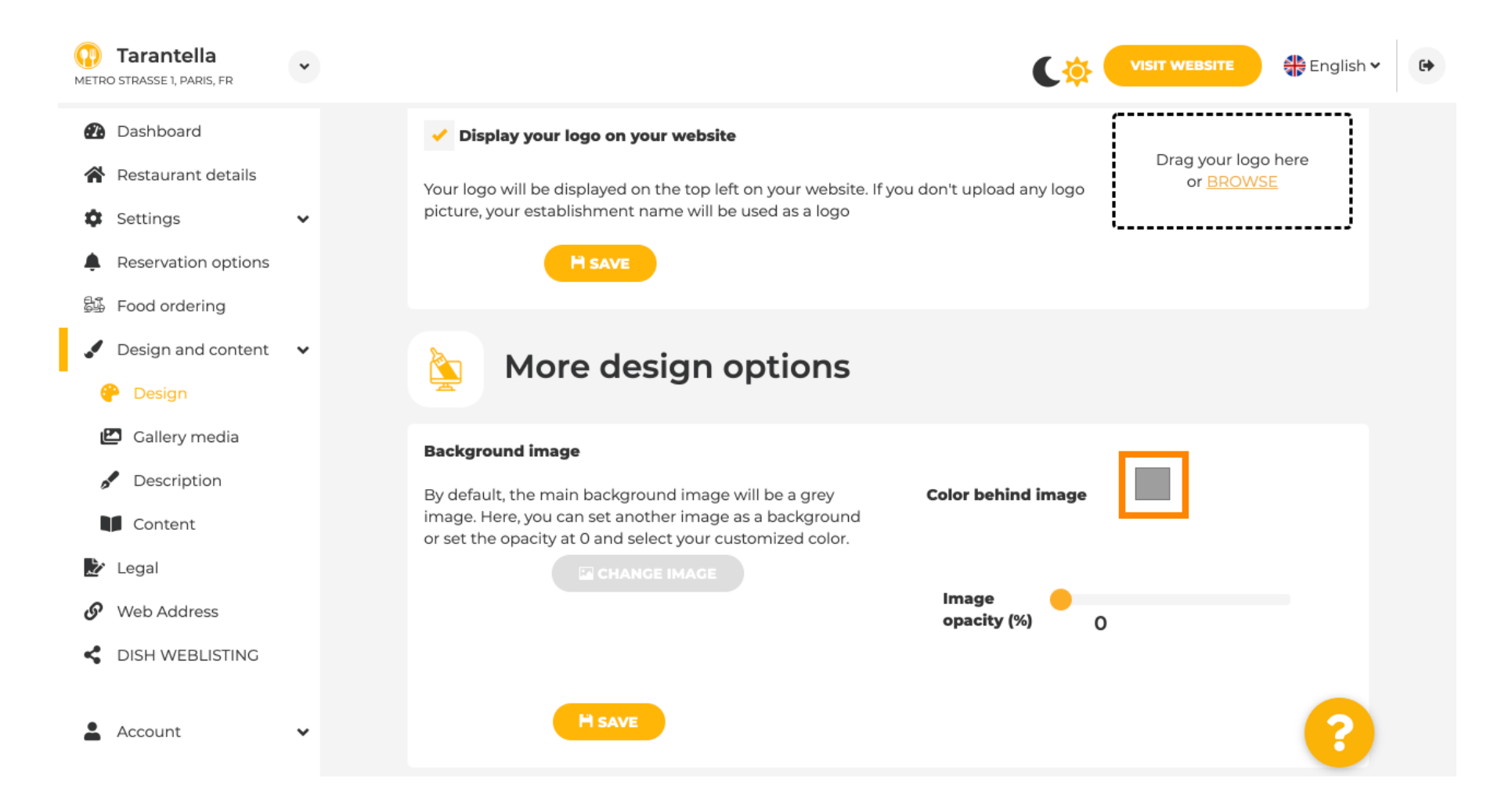

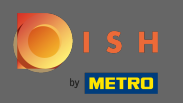

Тепер виберіть потрібний колір. Примітка. Коли ви закінчите, не забудьте застосувати зміни, натиснувши «Зберегти».

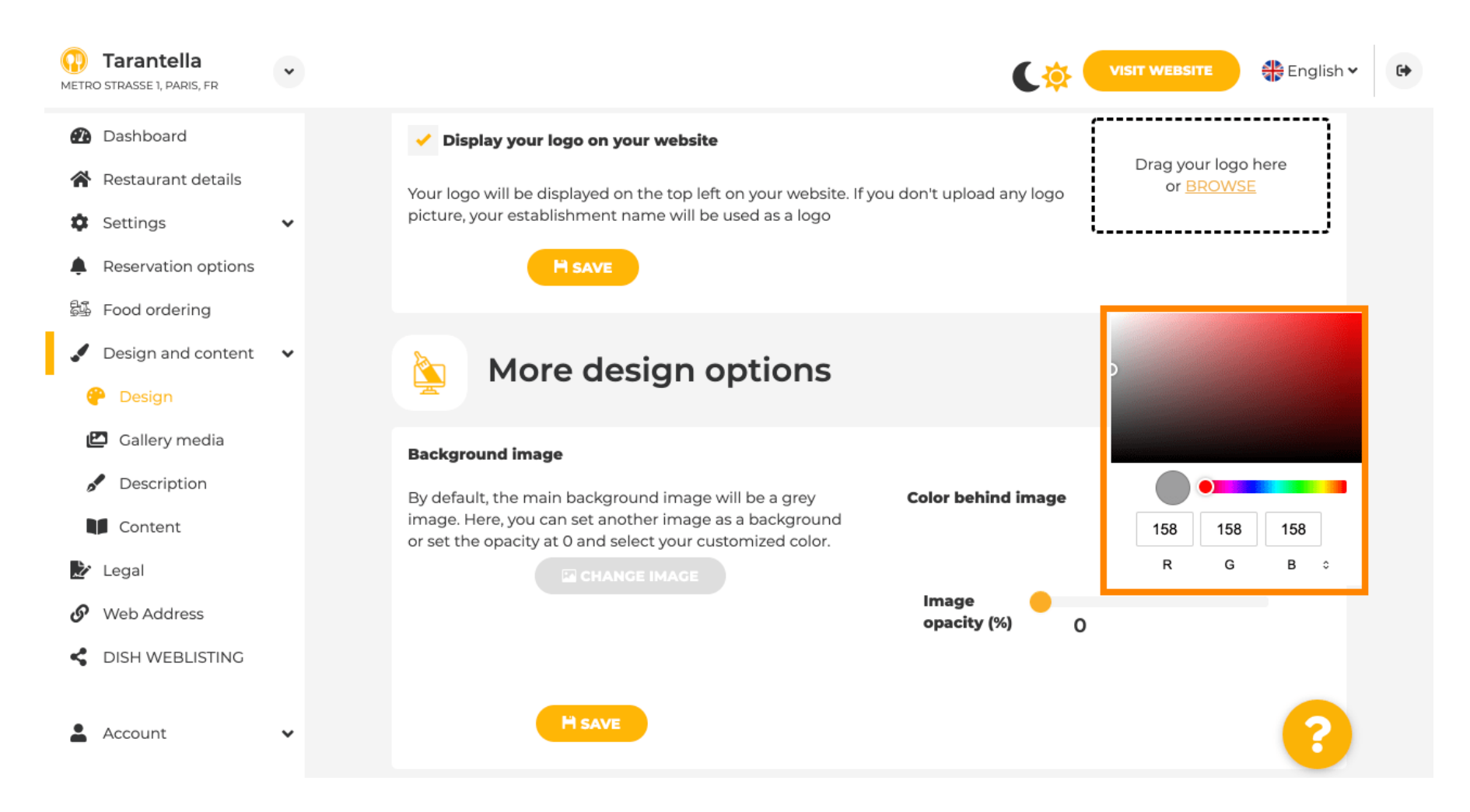

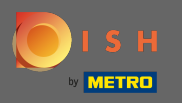

У галереї ви можете додавати зображення та відео на веб-сайт. Примітка: слід враховувати авторські права.

| Test Bistro Train     TRAINING STREET 007, BERLIN, DE |                                                                         |                  |
|-------------------------------------------------------|-------------------------------------------------------------------------|------------------|
| 🚯 Dashboard                                           | Collen/                                                                 |                  |
| Restaurant details                                    | Callery                                                                 |                  |
| 🔅 Settings 🗸 🗸                                        |                                                                         |                  |
| Reservation options                                   | Image upload                                                            | Video upload     |
| 🛱 Food ordering                                       | Please make sure that your file meets the requirements                  |                  |
| 🖌 Design and content 🛛 🗸                              | <ul> <li>File format (PNG, JPG)</li> <li>max. 10MB file size</li> </ul> | Drag File here   |
| P Design                                              | • min. 600x600 to 6000x6000px                                           |                  |
| 🖆 Gallery media                                       |                                                                         | ······           |
| 🖋 Description                                         | Nr. Media Description                                                   | Delete/Edit/Drag |
| Content                                               |                                                                         |                  |
| 🌛 Legal                                               | #1 delicious bowl                                                       |                  |
| 𝚱 Web Address                                         |                                                                         | @ ✓ ■            |
| CISH WEBLISTING                                       |                                                                         | <i>"</i>         |
| 🛓 Account 🗸 🗸                                         | #2 fantastic spaghetti                                                  | â ✔ ≡<br>∞       |
|                                                       | #3 best pizza in town                                                   | * @ ★ ≡          |

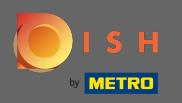

В описі ви можете редагувати вітальний заголовок та слоган. Крім того, є два варіанти додавання опису: 1. Створіть автоматизований текст, який оновлюватиметься на основі пропозицій та послуг. 2. Ви можете написати текст вручну як опис.

| Test Bistro Train                                            |                                                                                                    |                                                                                                    |
|--------------------------------------------------------------|----------------------------------------------------------------------------------------------------|----------------------------------------------------------------------------------------------------|
| Dashboard<br>Restaurant details                              | Website Description                                                                                                    |                                                                                                    |
| Reservation options<br>Food ordering<br>Design and content V | Welcome title<br>A greeting to your visitors, this appears on the top of your website                                                                                                    | With our exquisite ingredients we will make your stay unforgettable.                                                                                                    |
| Gallery media     Description     Content Legal              | Tagline<br>Search Impactful: This is a title for your website description                                                                                                    | Sie können zum Mitnehmen bestellen   Berlin                                                                                                    |
| Web Address<br>DISH WEBLISTING                               | Description                                                                                                    |                                                                                                    |
| Account                                                      | <ul> <li>Automatic</li> <li>The easiest way to manage your website description. Let our algorithms write the search engine optimized description for you! Based on the information you provided us, our artificial intelligence will generate the text! Learn more about SEO on our FAQs.</li> <li>Manual</li> <li>Manually enter the main description text or edit the generated text to have more control on the way you want to communicate with your customers. This text should be written in compliance with the SEO guidelines! If you are not sure about how to write a SEO optimized text, please read our FAQs or use the automatic description service above.</li> </ul> | Province       B       I       Image: Image: Imag |

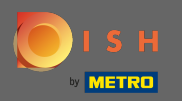

Ви можете ввімкнути або вимкнути функцію автоматичного опису , яка перекладатиме веб-сайт мовою відвідувачів шляхом аналізу.

| Test Bistro Train                                         | ·                                                                                                    | VISIT WEBSITE STE English ~                                                                                                    |
|-----------------------------------------------------------|----------------------------------------------------------------------------------------------------|----------------------------------------------------------------------------------------------------|
| <ul> <li>Dashboard</li> <li>Dashboard</li> </ul>          | Manual     Manually enter the main description text or edit the generated text to have more control on     the way you want to compute state with your sustamore. This text should be written in                                          | genießen Sie unsere Raclettes und unsere Suppen mit dem passenden, alkoholischen Getränk –<br>wir helfen Ihnen gerne bei der Auswahl. Auch für den süßen Hunger haben wir etwas zu bieten.<br>Unser abwechslungsreiches Gebäck schmeckt auch als Nachspeise besonders köstlich.                     |
| <ul> <li>Restaurant details</li> <li>Settings </li> </ul> | <ul> <li>compliance with the SEO guidelines! If you are not sure about how to write a SEO optimized<br/>text, please read our FAQs or use the automatic description service above.</li> </ul>                                             | - Besonderheiten - Wir bieten unseren Gästen koschere und vegane Speisen – so findet wirklich<br>jeder etwas Passendes. Auch Liebhaber von laktosefreien Speisen sind bei uns ideal aufgehoben.<br>Jassen Sie sich von uns zeigen wie einfach eine gesunde Frnährung sein kann und wie köstlich     |
| Reservation options                                       |                                                                                                    | die Auswahi dabei für Sie bleibt.<br>- Wir bedienen auch Hochzeiten - Profitieren Sie von unseren kostenfreien Parkplätzen für Gäste.                                                                                                    |
| 🕬 Food ordering                                           |                                                                                                    | Lassen Sie sich so richtig verwöhnen – unser Parkservice nimmt Ihnen schon beim Eintreffen das<br>lästige Einparken ab. Beachten Sie unsere Online-Reservierung, mit dem Sie per Mausklick einen<br>Tisch bei uns reservieren können. Bei uns ist die Bezahlung mit AMEX, Scheck möglich. Natürlich |
| 🕐 Design                                                  |                                                                                                    | können wir Ihre Gerichte auch zum Mitnehmen einpacken. Wenn Sie wollen, können Sie Ihre<br>Privatveranstaltung bei uns feiern. Fragen Sie einfach an! Bei Interesse können Sie bei uns zudem<br>Ihre Hochseit feiern. Wir sind auf Großveranstaltungen spezialisiert und tun alles, damit Ihr       |
| Gallery media                                             |                                                                                                    | besonderer Tag für Sie unvergesslich schön wird. 5 Tage die Woche haben wir von 00.00-12.00                                                                                                    |
| Content                                                   |                                                                                                    |                                                                                                    |
| 🏂 Legal                                                   |                                                                                                    |                                                                                                    |
| 9 Web Address                                             |                                                                                                    |                                                                                                    |
| CIISH WEBLISTING                                          | Speak to your diners in their language<br>Thanks to our artificial intelligence, we can analyze the language of your website visitor, and generate<br>Czech, Polish, Portuguese, Ukrainian, Croatian, Dutch, Hungarian, Japanese, Chinese | an automatic description in: German, French, Italian, Spanish, Russian, Turkish, English,                                                                                                    |
| 💄 Account 🛛 🗸                                             |                                                                                                    |                                                                                                    |
|                                                           |                                                                                                    |                                                                                                    |
|                                                           | Preview                                                                                                    | English - PREVIEW                                                                                                    |
|                                                           |                                                                                                    |                                                                                                    |
|                                                           | H SAVE                                                                                                    |                                                                                                    |
|                                                           | Designed by Hospitality Digital GmbH. All rights reserved.                                                                                                    | Imprint   FAQ   Terms of Use   Data Privacy   Change cookie settings                                                                                                    |

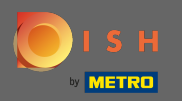

## На вміст ви можете додати індивідуальний вміст на веб-сайт.

| Test Bistro Train                                                             | VISIT WEBSITE CALL CALL CALL CALL CALL CALL CALL CAL                                                                                                    |
|-------------------------------------------------------------------------------|----------------------------------------------------------------------------------------------------|
| <ul><li>Dashboard</li><li>Restaurant details</li></ul>                        | Content                                                                                                    |
| <ul> <li>Settings</li> <li>Reservation options</li> </ul>                     | Add content blocks or blogs to populate your website with more information and to inform your customers about your business, news, activities, vouchers, or events. Communication and content is key to have new customers visiting your business! |
| <ul> <li>Food ordering</li> <li>Design and content</li> <li>Design</li> </ul> | 🕜 About Us 🛨                                                                                                    |
| <ul> <li>Callery media</li> <li>Description</li> </ul>                        | Vouchers  +                                                                                                    |
| <ul> <li>Content</li> <li>Legal</li> <li>Web Address</li> </ul>               | Events     t                                                                                                    |
| DISH WEBLISTING                                                               |                                                                                                    |
|                                                                               |                                                                                                    |
|                                                                               |                                                                                                    |
|                                                                               |                                                                                                    |
|                                                                               | Designed by Hospitality Digital GmbH. All rights reserved.                                                                                                    |

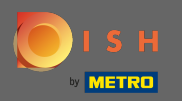

## На Legal ви можете редагувати вихідні дані та додати політику конфіденційності.

| Test Bistro Train    |                                                         |                                                           | 📲 English 🗸 |
|----------------------|---------------------------------------------------------|-----------------------------------------------------------|-------------|
| Dashboard            |                                                         |                                                           |             |
| Restaurant details   |                                                         |                                                           |             |
| Settings 🗸           | Business name*                                          | Bistro Training                                           |             |
| Reservation options  |                                                         |                                                           |             |
| Food ordering        | Address*                                                | Training Street 007, 10785 Berlin, Deutschland            |             |
| Design and content 🗸 |                                                         |                                                           |             |
| Legal                | E-mail                                                  | training.product.hd@gmail.com                             |             |
| Web Address          | Phone                                                   | +49 🔻 15151515151                                         |             |
| DISH WEBLISTING      |                                                         |                                                           |             |
| Account 🗸            | District court                                          | Berlin                                                    |             |
|                      | Commercial registration number                          |                                                           |             |
|                      |                                                         |                                                           |             |
|                      | VAT ID                                                  |                                                           |             |
|                      |                                                         |                                                           |             |
|                      | Responsible person                                      |                                                           |             |
|                      | Additional information                                  |                                                           |             |
|                      |                                                         |                                                           |             |
|                      |                                                         | H SAVE                                                    |             |
|                      |                                                         |                                                           |             |
|                      | Privacy policy                                          |                                                           |             |
|                      |                                                         |                                                           |             |
|                      | For legal reasons your website has to provide a privacy | r nolicy. You can use our default version or use your own |             |

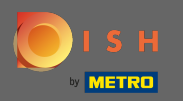

# • На веб-адресі ви можете редагувати URL-адресу веб-сайту.

| Test Bistro Train<br>TRAINING STREET 007, BERLIN, DE |                                                                                                    | VISIT WEBSITE                                                       |
|------------------------------------------------------|----------------------------------------------------------------------------------------------------|---------------------------------------------------------------------|
| Dashboard                                            | A Web address                                                                                                    |                                                                     |
| 😭 Restaurant details                                 | or web address                                                                                                    |                                                                     |
| 🕸 Settings 🗸 🗸                                       |                                                                                                    |                                                                     |
| Reservation options                                  | Web address<br>bistro-training                                                                                                    | eatbu.com                                                           |
| සිංගි Food ordering                                  |                                                                                                    | metro.bar                                                           |
| Design and content                                   | bistro-training.eatbu.com                                                                                                    | metro.biz                                                           |
| Legal                                                | This is your current web address.                                                                                                    | metro.rest                                                          |
|                                                      |                                                                                                    |                                                                     |
|                                                      | H SAVE                                                                                                    |                                                                     |
| 🛓 Account 🗸 🗸                                        | 🔗 External domain                                                                                                    |                                                                     |
|                                                      | Have you already registered a domain and want to use it for this website? Enter your domain name and we will check whether you can use it. In case some conf<br>will tell you how to do it in the subsequent step. | iguration with your domain provider is required, we                 |
|                                                      | Domain* YourExistingDomain.com                                                                                                    |                                                                     |
|                                                      | Q CHECK DOMAIN                                                                                                    |                                                                     |
|                                                      |                                                                                                    |                                                                     |
|                                                      |                                                                                                    |                                                                     |
|                                                      |                                                                                                    |                                                                     |
|                                                      | Designed by Hospitality Digital GmbH. All rights reserved.                                                                                                    | mprint   FAQ   Terms of Use   Data Privacy   Change cookie settings |

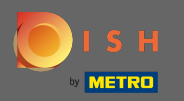

#### Якщо вже є зовнішній домен у власності, ви можете ввести його тут.

| Test Bistro Train TRAINING STREET 007, BERLIN, DE | ~       |                     |                                                                        |                                                                                                    |           |                                     | नि English 🗸 | • •          |
|---------------------------------------------------|---------|---------------------|------------------------------------------------------------------------|----------------------------------------------------------------------------------------------------|-----------|-------------------------------------|--------------|--------------|
| Dashboard                                         |         | S                   | Web address                                                            |                                                                                                    |           |                                     |              |              |
| Restaurant details                                |         |                     |                                                                        |                                                                                                    |           |                                     |              |              |
| Settings                                          | ~       |                     | Web address                                                            |                                                                                                    |           |                                     |              |              |
| Reservation options                               |         |                     |                                                                        | bistro-training                                                                                                    | •         | eatbu.com                           |              |              |
| 률 Food ordering                                   |         |                     |                                                                        | histro training optimusor                                                                                                    |           | metro.bar                           |              |              |
| 🖌 Design and content                              | *       |                     |                                                                        | This is your current web address.                                                                                                  |           | metro.biz                           |              |              |
| 🏂 Legal                                           |         |                     |                                                                        |                                                                                                    |           | metro.rest                          |              |              |
| 🔗 Web Address                                     |         |                     |                                                                        | Henry                                                                                                    |           |                                     |              |              |
| dish weblisting                                   |         |                     |                                                                        |                                                                                                    |           |                                     |              |              |
| Account                                           | ¥       | Ø                   | External doma                                                          | ain                                                                                                    |           |                                     |              |              |
|                                                   |         | Have y<br>will tell | ou already registered a domain a<br>I you how to do it in the subseque | nd want to use it for this website? Enter your domain name and we will check whether you can use it. In case some cor<br>ent step. | nfigurati | on with your domain provider is req | uired, we    |              |
|                                                   |         |                     | Domain*                                                                | testproducttraining.com                                                                                                    |           |                                     |              |              |
|                                                   |         |                     |                                                                        | Q CHECK DOMAIN H USE DOMAIN FOR YOUR WEBSITE                                                                                       |           |                                     |              |              |
|                                                   |         |                     |                                                                        | Domain active<br>You can use it as external domain.                                                                                |           |                                     |              |              |
|                                                   |         |                     |                                                                        | Registered at:<br>GoDaddy.com, LLC                                                                                                 |           |                                     |              |              |
|                                                   |         |                     |                                                                        | Owner:<br>abuse@ggdaddy.com                                                                                                    |           |                                     |              |              |
|                                                   |         |                     |                                                                        |                                                                                                    |           |                                     |              | •            |
|                                                   | Designe | d by Hospitality    | y Digital GmbH. All rights reserved.                                   |                                                                                                    | Imprint   | FAQ   Terms of Use   Data Privacy   | Change cook  | kie settings |

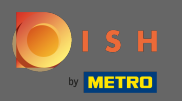

Введений домен автоматично перевіряється системою. Натисніть Використовувати домен для свого веб-сайту.

| Test Bistro Train     TRAINING STREET 007, BERLIN, DE |            |                     |                                                                    |                                                                                                    |          | ۲ 🔸         |                           | 👫 English       | •             |
|-------------------------------------------------------|------------|---------------------|--------------------------------------------------------------------|----------------------------------------------------------------------------------------------------|----------|-------------|---------------------------|-----------------|---------------|
| 🕐 Dashboard                                           |            |                     | Mab addrace                                                        |                                                                                                    |          |             |                           |                 |               |
| 😭 Restaurant details                                  |            | 0.                  | web address                                                        |                                                                                                    |          |             |                           |                 |               |
| Settings 🗸                                            |            |                     |                                                                    |                                                                                                    |          |             |                           |                 |               |
| Reservation options                                   |            |                     | Web address                                                        | bistro-training                                                                                                    |          | eatbu       | .com                      |                 |               |
| 歸 Food ordering                                       |            |                     |                                                                    |                                                                                                    |          | metro       | bar                       |                 |               |
| 🖌 Design and content 🛛 🗸                              |            |                     |                                                                    | bistro-training.eatbu.com                                                                                                    |          | metro       | biz                       |                 |               |
| を Legal                                               |            |                     |                                                                    | This is your current web address.                                                                                                    |          | metro       | rest                      |                 |               |
| Web Address                                           |            |                     |                                                                    |                                                                                                    |          |             |                           |                 |               |
| CISH WEBLISTING                                       |            |                     |                                                                    | Hsave                                                                                                    |          |             |                           |                 |               |
| 🛓 Account 🗸 🗸                                         |            | Ø                   | External dom                                                       | nain                                                                                                    |          |             |                           |                 |               |
|                                                       |            | Have y<br>will tell | ou already registered a domain<br>I you how to do it in the subseq | and want to use it for this website? Enter your domain name and we will check whether you can use it. In case some cor<br>uent step. | nfigurat | tion with y | rour domain provider is r | equired, we     |               |
|                                                       |            |                     | Domain*                                                            | testproducttraining.com                                                                                                    |          |             |                           |                 |               |
|                                                       |            |                     |                                                                    | Q CHECK DOMAIN                                                                                                    |          |             |                           |                 |               |
|                                                       |            |                     |                                                                    | Domain active<br>You can use it as external domain.                                                                                  |          |             |                           |                 |               |
|                                                       |            |                     |                                                                    | Registered at:                                                                                                    |          |             |                           |                 |               |
|                                                       |            |                     |                                                                    | Owner:                                                                                                    |          |             |                           |                 |               |
|                                                       |            |                     |                                                                    |                                                                                                    |          |             |                           |                 |               |
|                                                       | Designed b | oy Hospitality      | y Digital GmbH. All rights reserved.                               |                                                                                                    | Imprint  | FAQ         | Terms of Use   Data Priva | icy   Change.co | okie settings |

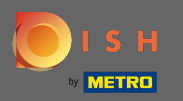

Ð

Коли ви прокрутите вниз, ви отримаєте додаткову інформацію, як налаштувати зовнішній домен. Тепер конструктор веб-сайтів чекає підтвердження від зовнішнього постачальника.

| Test Bistro Train     TRAINING STREET 007, BERLIN, DE          |               |                                                                                  |                                                                                                    | C 📫 VISIT WEBSITE 🕀 English 🗸 🚱                                   |
|----------------------------------------------------------------|---------------|----------------------------------------------------------------------------------|----------------------------------------------------------------------------------------------------|-------------------------------------------------------------------|
| Dashboard                                                      |               |                                                                                  |                                                                                                    |                                                                   |
| 😭 Restaurant details                                           |               |                                                                                  |                                                                                                    |                                                                   |
| 🔹 Settings 🗸 🗸                                                 |               | 6 External dom                                                                   | ain                                                                                                    |                                                                   |
| <ul> <li>Reservation options</li> <li>Food ordering</li> </ul> |               | Have you already registered a domain a will tell you how to do it in the subsequ | nd want to use it for this website? Enter your domain name and we will check whether you can use it. In case some configu<br>ent step.    | uration with your domain provider is required, we                 |
| 🖋 Design and content 🛛 🗸                                       |               | Domain*                                                                          | testproducttraining.com                                                                                                    | X Waiting for configuration                                       |
| 🏂 Legal                                                        |               |                                                                                  |                                                                                                    | The DNS settings of this domain have not yet been configured.     |
| 🔗 Web Address                                                  |               |                                                                                  | X CANCEL DOMAIN CONFIGURATION                                                                                                    | Please follow the adjacent instructions.                          |
| CISH WEBLISTING                                                |               | How to configure the [                                                           | NS settings of testproducttraining.com                                                                                                    |                                                                   |
| 🛔 Account 🗸 🗸                                                  |               | 1 Login to your domain providers'                                                | administration interface using your credentials.                                                                                          |                                                                   |
|                                                                |               | 2 Open the domain configuration                                                  | section and see configuration for domain <b>testproducttraining.com</b> .                                                                 |                                                                   |
|                                                                |               | 3 Open DNS settings for domain                                                   | estproducttraining.com.                                                                                                    |                                                                   |
|                                                                |               | 4 Enter a new DNS entry or modif<br>34.89.135.24.                                | y an existing one. Enter target address <b>website.dish.co</b> of type <b>CNAME</b> . And, add A record for the root domain as the IP add | dress of <b>website.dish.co</b> which should be                   |
|                                                                |               | 5 It can take up to several hours u                                              | ntil the changes become active. We will notify you by email once your website is available at <b>testproducttraining.com</b> .            |                                                                   |
|                                                                |               | 6 For further explanations about s                                               | pecific terms, click here (glossary)                                                                                                    |                                                                   |
|                                                                |               | In case you need further assistance, ple                                         | ase contact our support hotline. The following links to the help pages of the top 7 european domain providers might be of h               | nelp, as well:                                                    |
|                                                                |               | <ul><li>1&amp;1</li><li>Strato</li></ul>                                         |                                                                                                    |                                                                   |
|                                                                |               | <ul><li>GoDaddy</li><li>Namecheap</li></ul>                                      |                                                                                                    |                                                                   |
|                                                                |               | Google     Netime                                                                |                                                                                                    |                                                                   |
|                                                                |               | • OVH                                                                            |                                                                                                    | 0                                                                 |
|                                                                |               |                                                                                  |                                                                                                    |                                                                   |
|                                                                | Designed by H | Hospitality Digital GmbH. All rights reserved.                                   | Impi                                                                                                    | rint   FAQ   Terms of Use   Data Privacy   Change cookie settings |

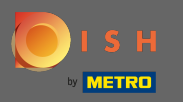

 $(\mathbf{i})$ 

У статусі домену у вас завжди є можливість скасувати публікацію свого веб-сайту DISH і побачити, коли ваш веб-сайт опубліковано.

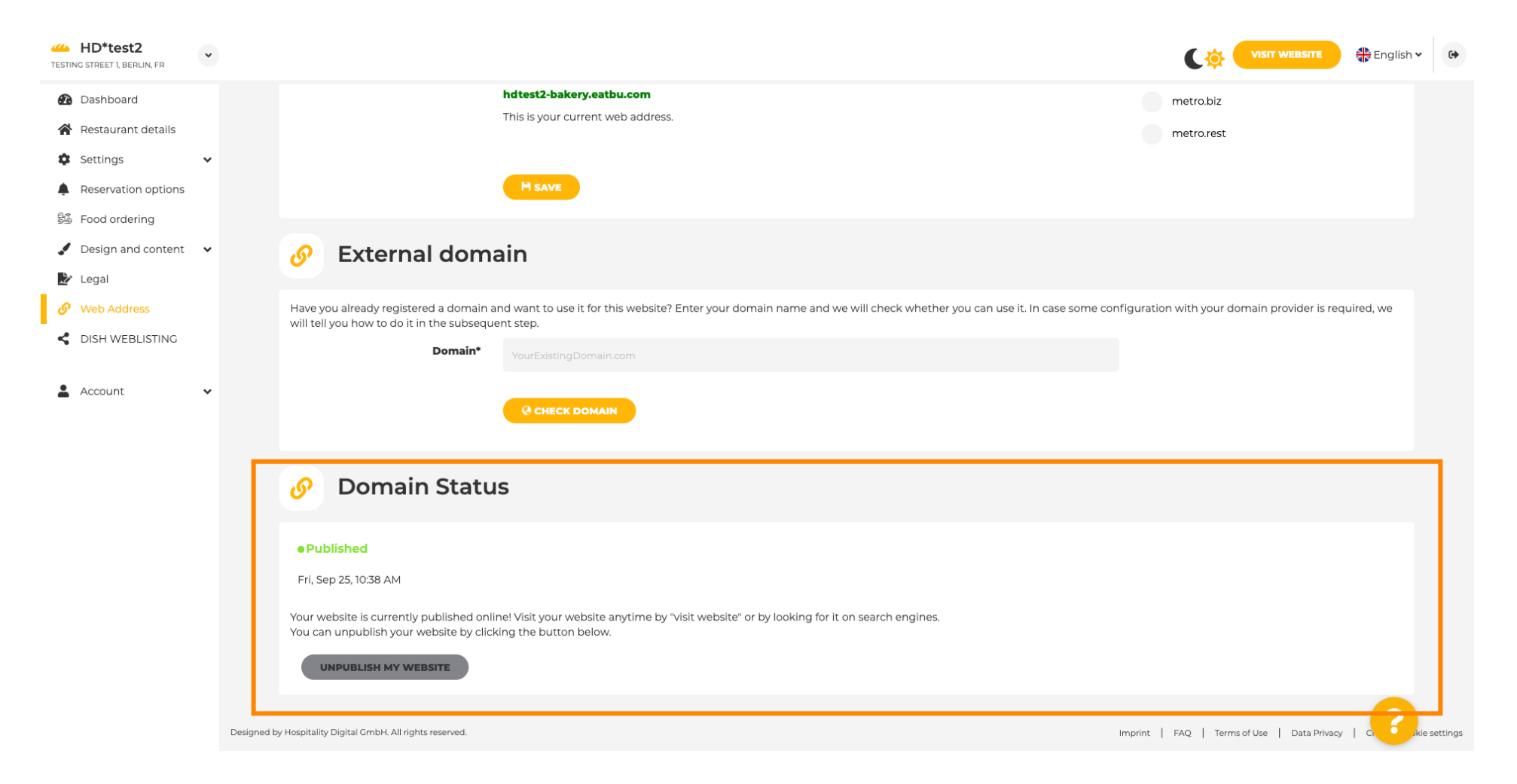

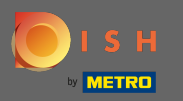

Щоб скасувати публікацію вашого веб-сайту DISH, натисніть кнопку Скасувати публікацію мого веб-сайту.

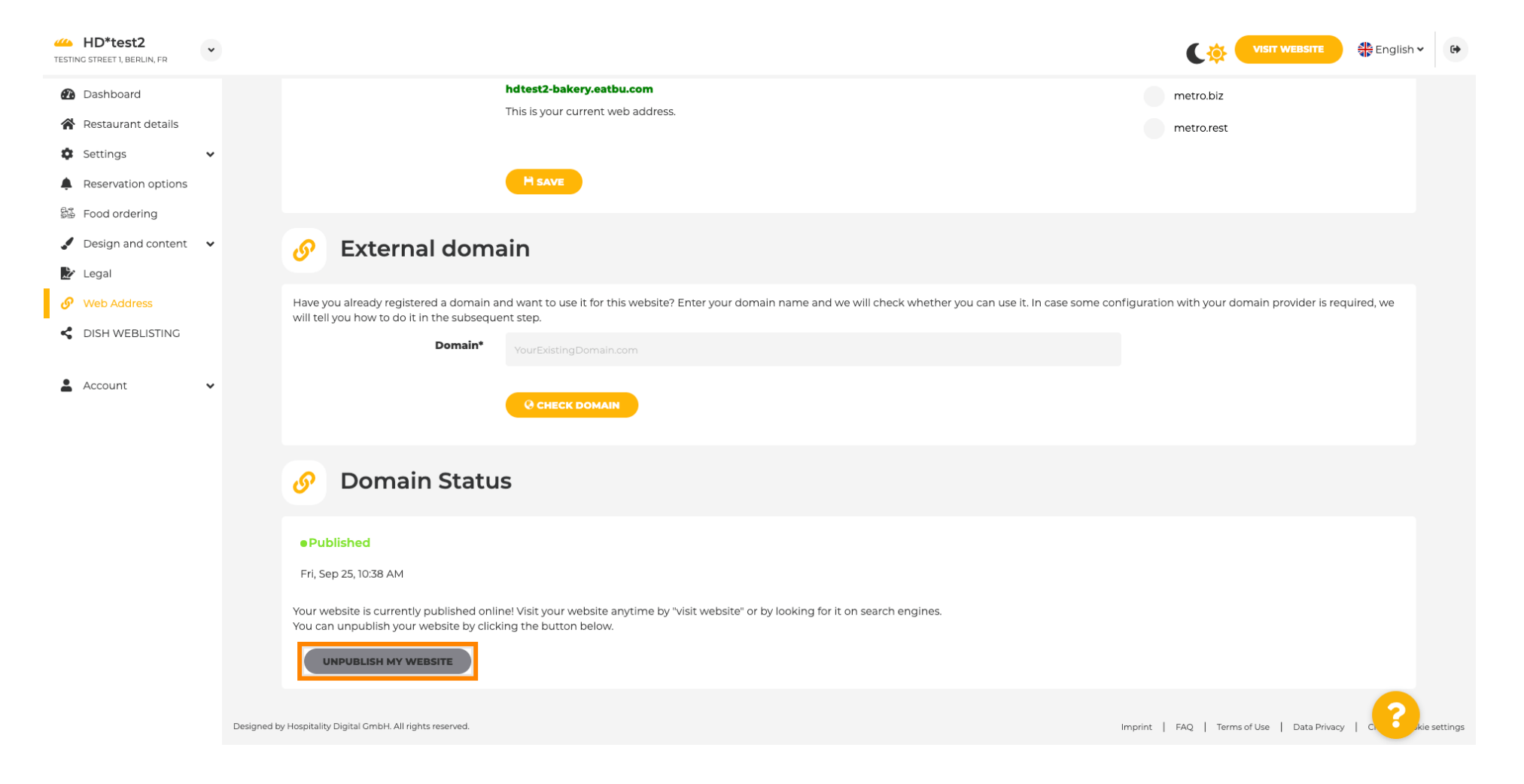

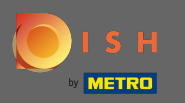

# • I підтвердіть процес, натиснувши OK .

| HD*test2<br>TESTING STREET 1, BERLIN, FR |                                                                                                    | VISIT WEBSITE Strailsh ~                                             |
|------------------------------------------|----------------------------------------------------------------------------------------------------|----------------------------------------------------------------------|
| 🕐 Dashboard                              | hdtest2-bakery.eatbu.com                                                                                                    | metro.biz                                                            |
| 倄 Restaurant details                     | This is your current web address.                                                                                                    | metro.rest                                                           |
| 🕸 Settings 🗸 🗸                           |                                                                                                    |                                                                      |
| Reservation options                      |                                                                                                    |                                                                      |
| 歸 Food ordering                          |                                                                                                    |                                                                      |
| 🖌 Design and content 🛛 🗸                 | 🔗 External domain                                                                                                    |                                                                      |
| 🏂 Legal                                  |                                                                                                    |                                                                      |
| 🔗 Web Address                            | Have you already registered a domain and want to use it for this website? Enter your domain name and we will check whether you can use it. | In case some configuration with your domain provider is required, we |
| CISH WEBLISTING                          |                                                                                                    |                                                                      |
|                                          | Do you really want to unpublish?                                                                                                    |                                                                      |
| Account 🗸                                |                                                                                                    |                                                                      |
|                                          |                                                                                                    |                                                                      |
|                                          | <i>O</i> Domain Status                                                                                                    |                                                                      |
|                                          | Published                                                                                                    |                                                                      |
|                                          | Fri, Sep 25, 10:38 AM                                                                                                    |                                                                      |
|                                          | Vour website is surrently published online! Visit your website anytime by "visit website" or by looking for it op search engines           |                                                                      |
|                                          | You can unpublish your website by clicking the button below.                                                                               |                                                                      |
|                                          | UNPUBLISH MY WEBSITE                                                                                                    |                                                                      |
|                                          |                                                                                                    |                                                                      |
|                                          | Designed by Hospitality Digital GmbH. All rights reserved.                                                                                 | Imprint   FAQ   Terms of Use   Data Privacy   C                      |

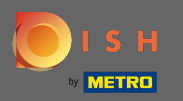

(i)

## Статус вашого веб-сайту змінився. Зараз він не опублікований.

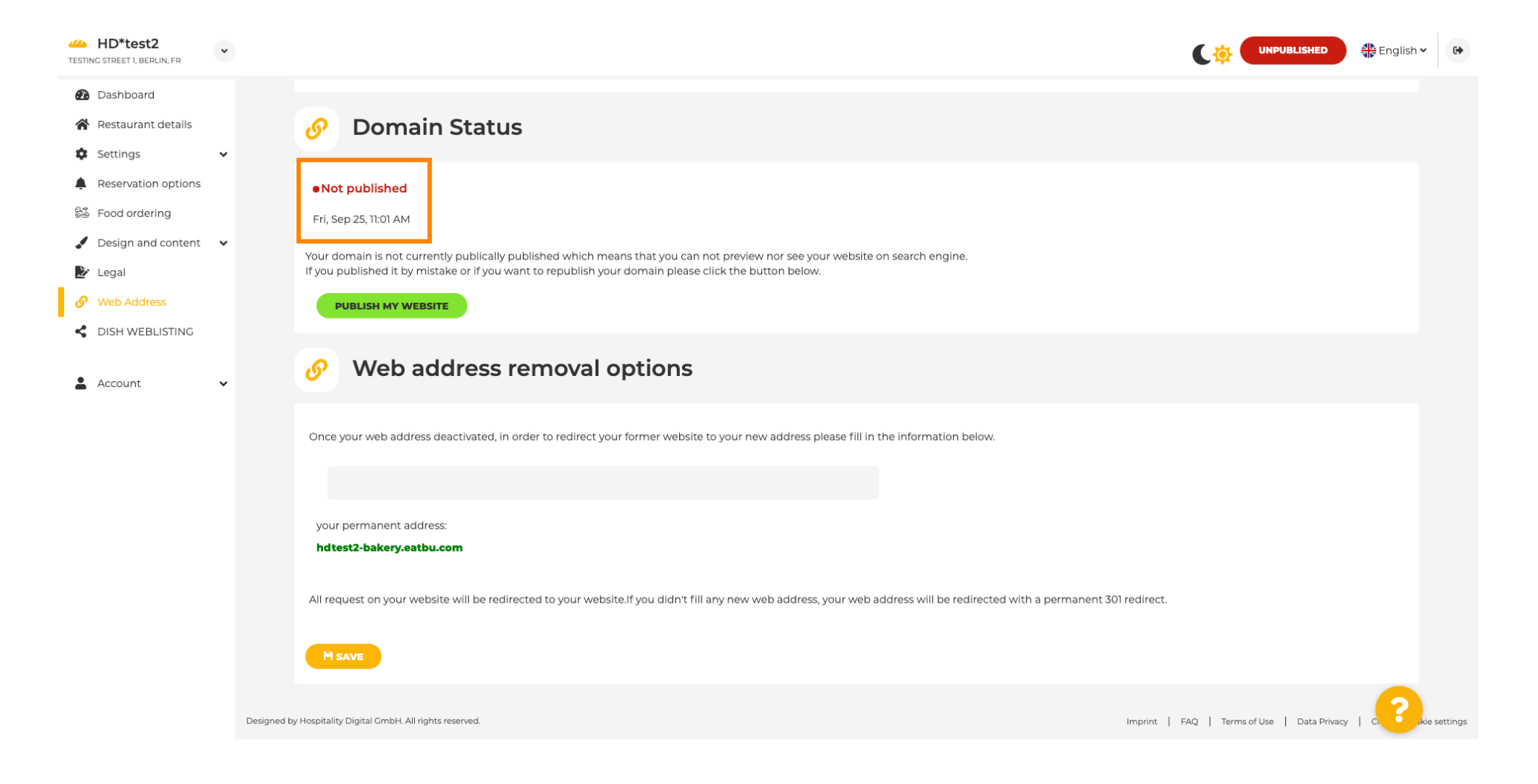

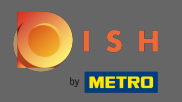

T

Коли ваш веб-сайт скасовано, веб-сайт не буде доступним для нікого в Інтернеті. Тому перенаправити відвідувачів на інший веб-сайт є перевагою. Тепер введіть URL -адресу вебсайту, на який мають бути перенаправлені відвідувачі.

| HD*test2<br>TESTING STREET 1, BERLIN, FR                                                                                       | *               |                                                                                                    |                                   | 🕌 English 🗸 | 6        |
|----------------------------------------------------------------------------------------------------|-----------------|----------------------------------------------------------------------------------------------------|-----------------------------------|-------------|----------|
| <ul> <li>Dashboard</li> <li>Restaurant details</li> <li>Settings</li> </ul>                                                    | Į               | 9 Domain Status                                                                                                    |                                   |             |          |
| <ul> <li>Reservation options</li> <li>Food ordering</li> <li>Design and content</li> <li>Legal</li> <li>Web Address</li> </ul> | ۲<br>۲c         | • Not published<br>Fri, Sep 25, 10:56 AM<br>our domain is not currently publically published which means that you can not preview nor see your website on search engine.<br>you published it by mistake or if you want to republish your domain please click the button below. |                                   |             |          |
| <ul> <li>DISH WEBLISTING</li> <li>Account</li> </ul>                                                                           | •               | 9 Web address removal options                                                                                                    |                                   |             |          |
|                                                                                                    | c               | Dnce your web address deactivated, in order to redirect your former website to your new address please fill in the information below.                                                                                                    |                                   |             |          |
|                                                                                                    | A               | ndtest2-bakery.eatbu.com                                                                                                    |                                   |             |          |
|                                                                                                    | Designed by Hos | spitality Digital GmbH. All rights reserved.                                                                                                    | FAQ   Terms of Use   Data Privacy |             | settings |

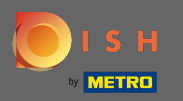

## • Натисніть « Зберегти», щоб застосувати зміни.

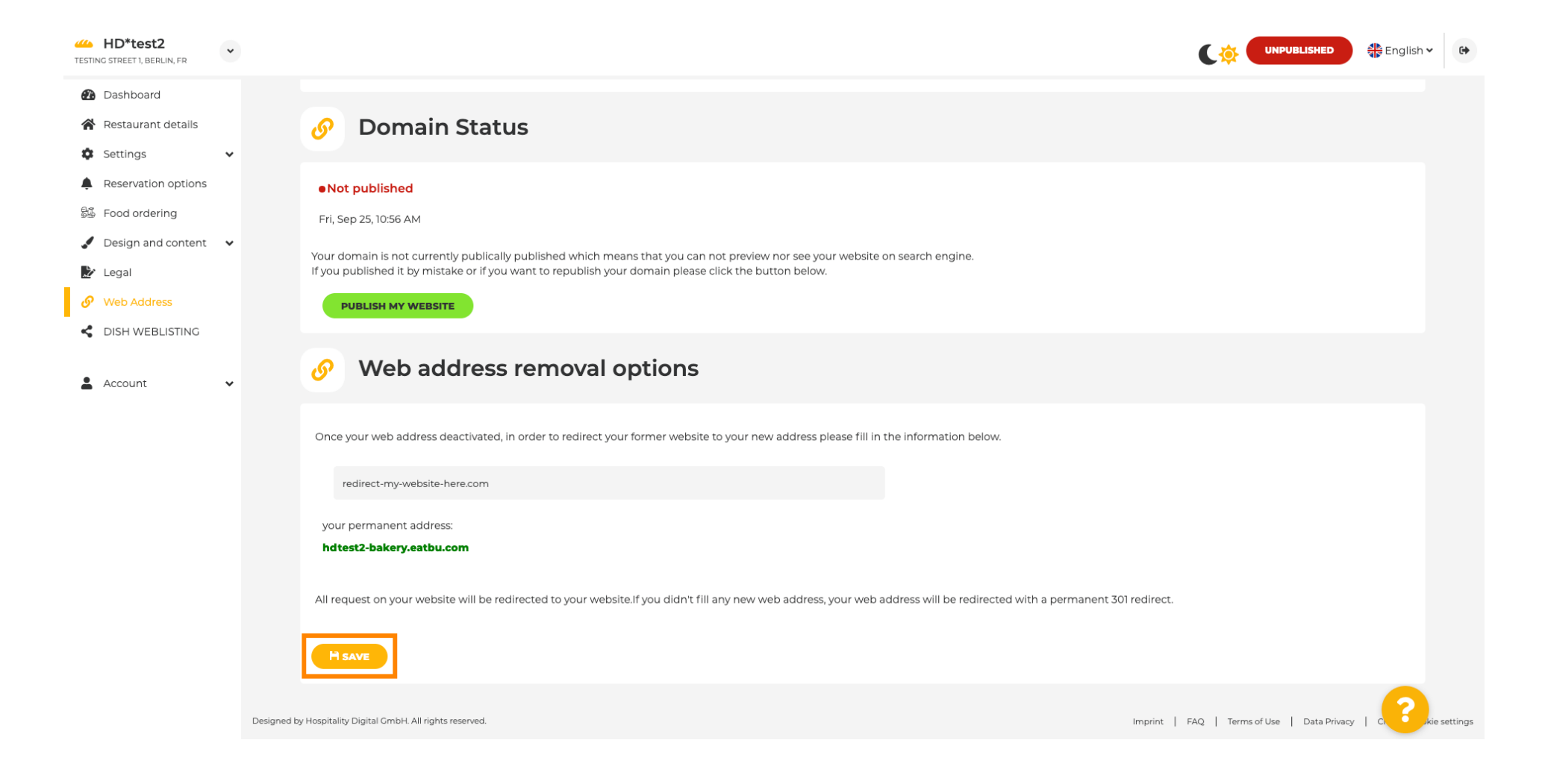

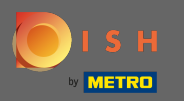

Якщо ви більше не хочете, щоб ваш веб-сайт DISH був неопублікованим, натисніть « Опублікувати мій веб-сайт» .

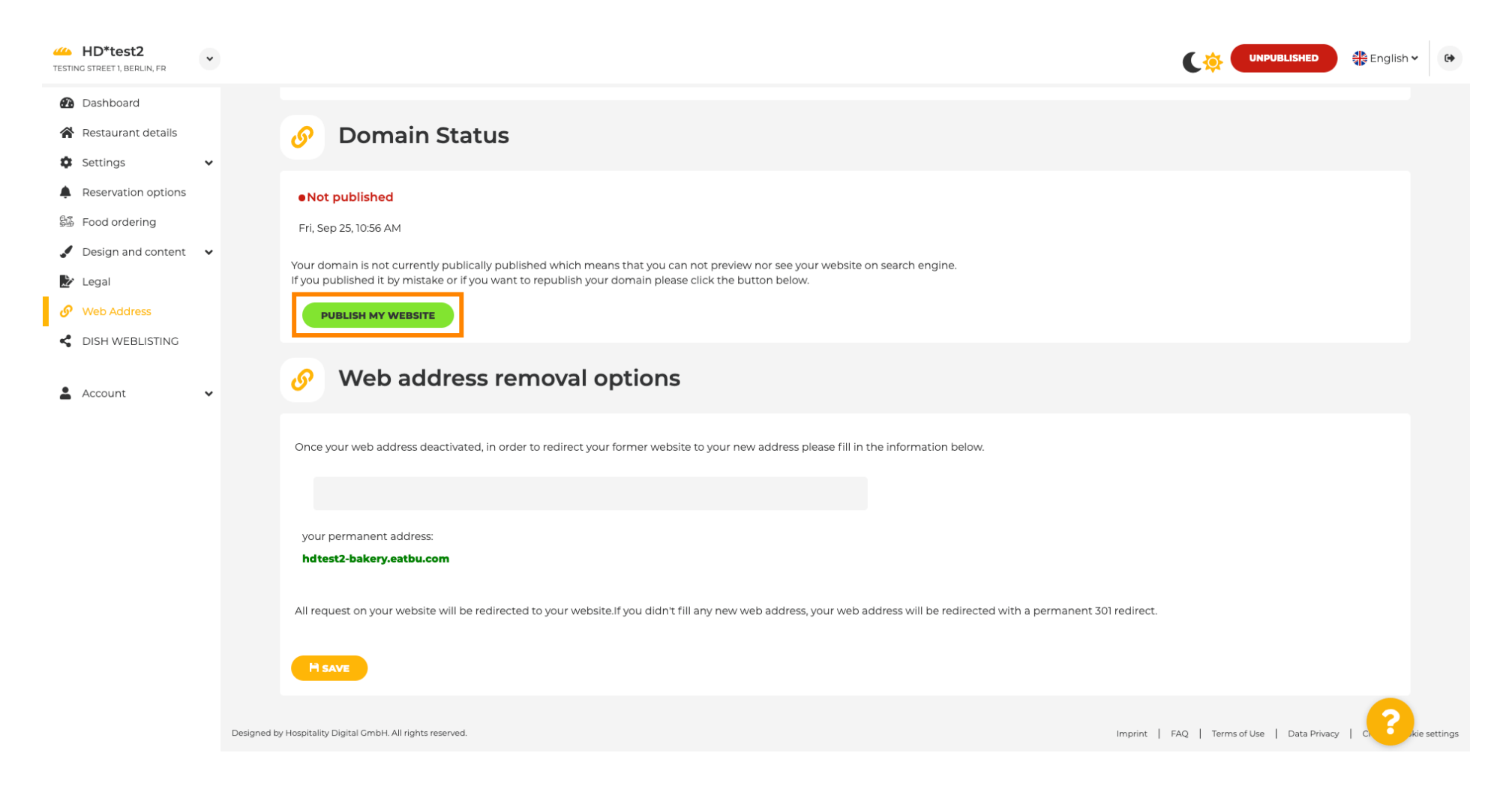

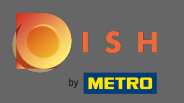

## • I підтвердіть процес, натиснувши OK .

| HD*test2<br>TESTING STREET 1, BERLIN, FR                                                                  | $\sim$                                                                                                    |                                   | English 🗸 | •          |
|----------------------------------------------------------------------------------------------------|----------------------------------------------------------------------------------------------------|-----------------------------------|-----------|------------|
| <ul> <li>Dashboard</li> <li>Restaurant details</li> <li>Settings</li> </ul>                               | O Domain Status                                                                                                    |                                   |           |            |
| <ul> <li>Reservation options</li> <li>Food ordering</li> <li>Design and content</li> <li>Legal</li> </ul> | Not published     Fri, Sep 25, 10:56 AM     Your domain is not currently published which means that you can not preview nor see your website on search engine.     If you published it by mistake or if you want to republish your domain please click the button below.                                                                                                    |                                   |           |            |
| Web Address     DISH WEBLISTING     Account                                                               | VUBLISH MY WEBSITE         Image: Web address regimes address regimes regimes address regimes address regimes address |                                   |           |            |
|                                                                                                    | your permanent address:<br>hdtest2-bakery.eatbu.com                                                                                                    |                                   |           |            |
|                                                                                                    | All request on your website will be redirected to your website.If you didn't fill any new web address, your web address will be redirected with a permanent 301 redirect.                                                                                                    |                                   |           |            |
|                                                                                                    | Designed by Hospitality Digital GmbH. All rights reserved.                                                                                                    | FAQ   Terms of Use   Data Privacy |           | e settings |

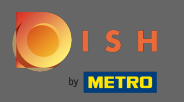

(i)

Статус вашого веб-сайту змінився. Зараз це опубліковано. Примітка. Ваш веб-сайт більше не буде переспрямовано.

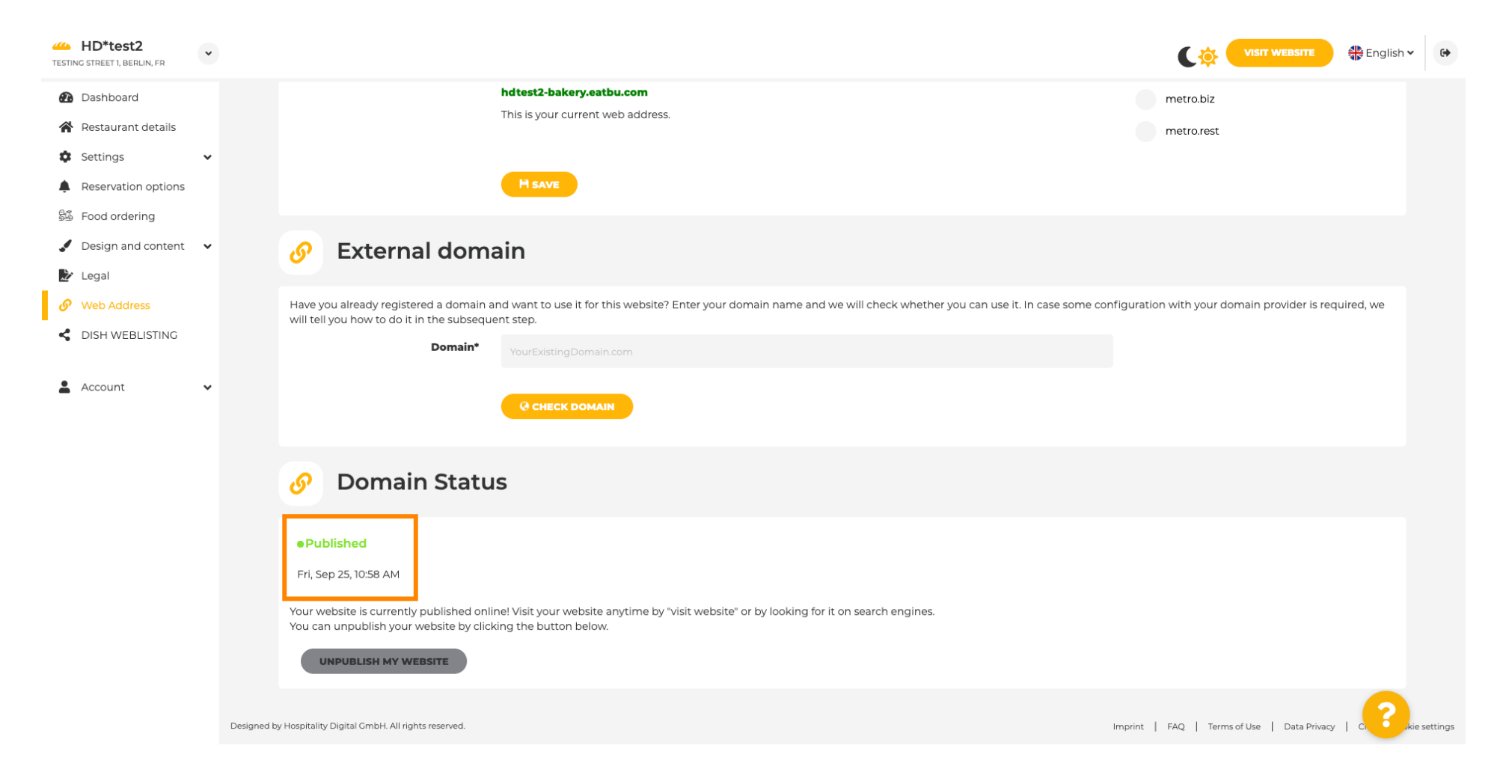

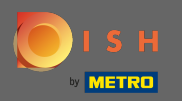

**F** )

У DISH Weblisting ви можете переключитися на службу HD Weblisting. DISH Weblisting з'єднує веб-сайт із новим або наявним обліковим записом Google my business.

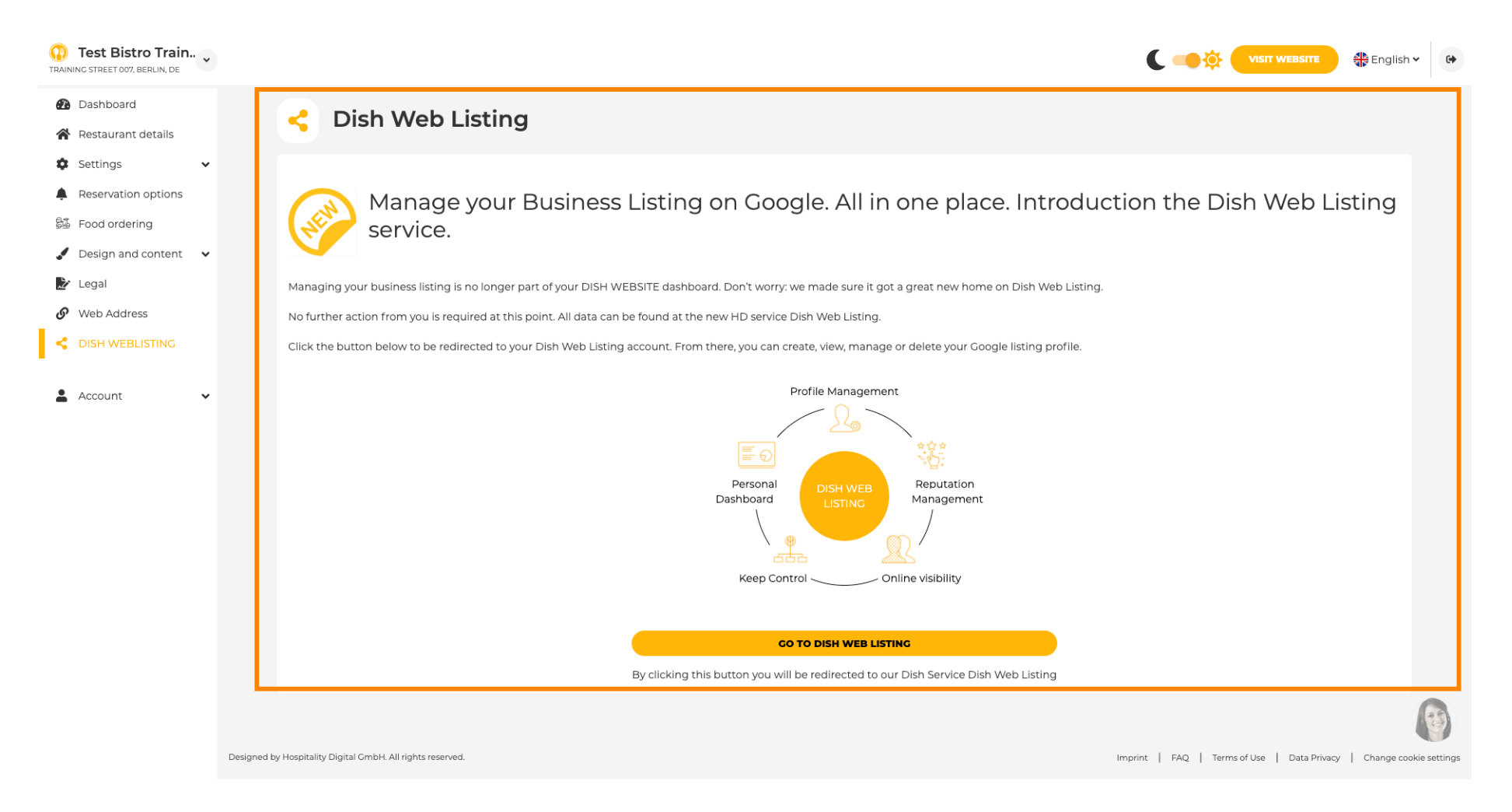

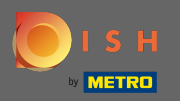

**F**1

На своїх даних ви можете змінювати, експортувати та видаляти особисту інформацію, яка зберігається.

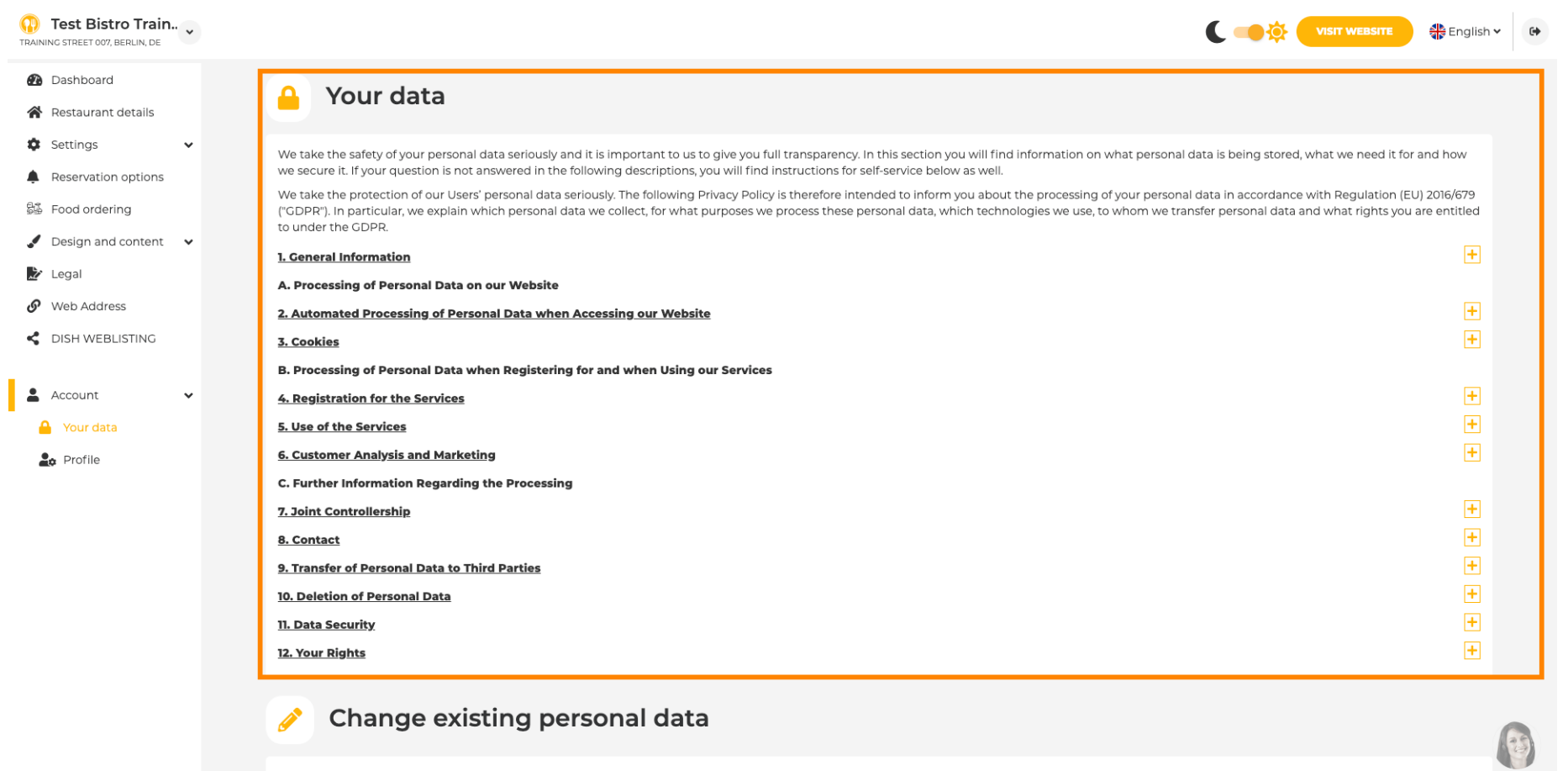

You can change your personal data in the following sections:

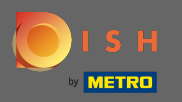

У профілі ви можете редагувати профіль користувача, пароль або видалити обліковий запис/ установу.

| Test Bistro Train     TRAINING STREET 007, BERLIN, DE | U IST WEBSITE & English                                                                                                    | • |
|-------------------------------------------------------|----------------------------------------------------------------------------------------------------|---|
| 🚯 Dashboard                                           |                                                                                                    |   |
| 🖀 Restaurant details                                  | Ser prome                                                                                                    |   |
| 🕸 Settings 🗸 🗸                                        | Please provide the details of your main contact person.                                                                                                    |   |
| Reservation options                                   | Salutation* Nothing selected -                                                                                                    |   |
| 😼 Food ordering                                       |                                                                                                    |   |
| 🖌 Design and content 🛛 🗸                              | First Name* Test Max                                                                                                    |   |
| 🏂 Legal                                               |                                                                                                    |   |
| 🔗 Web Address                                         | Last name" Trainer                                                                                                    |   |
| CISH WEBLISTING                                       | E-mail* training@hd.digital                                                                                                    |   |
| Account     Vour data                                 | SAVE                                                                                                    |   |
| Profile                                               | Change your password                                                                                                    |   |
|                                                       | To change the password of your DISH account, please click the following link.                                                                                                    |   |
|                                                       | CHANGE YOUR PASSWORD                                                                                                    |   |
|                                                       | Delete establishment                                                                                                    |   |
|                                                       | • Your DISH RESERVATION accounts are untouched by this action and will continue to exist.                                                                                                    | 1 |
|                                                       | Here you can irrevocably delete the establishment <b>"Test Bistro Training"</b> . The created website and all establishment data will be deleted. After you have clicked the button we will ask for your password to confirm this action. Afterwards, all mentioned data will be erased. This cannot be undone. Account deletion can take up to one month. |   |